# HP605 HP603

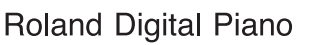

## Manual do Proprietário

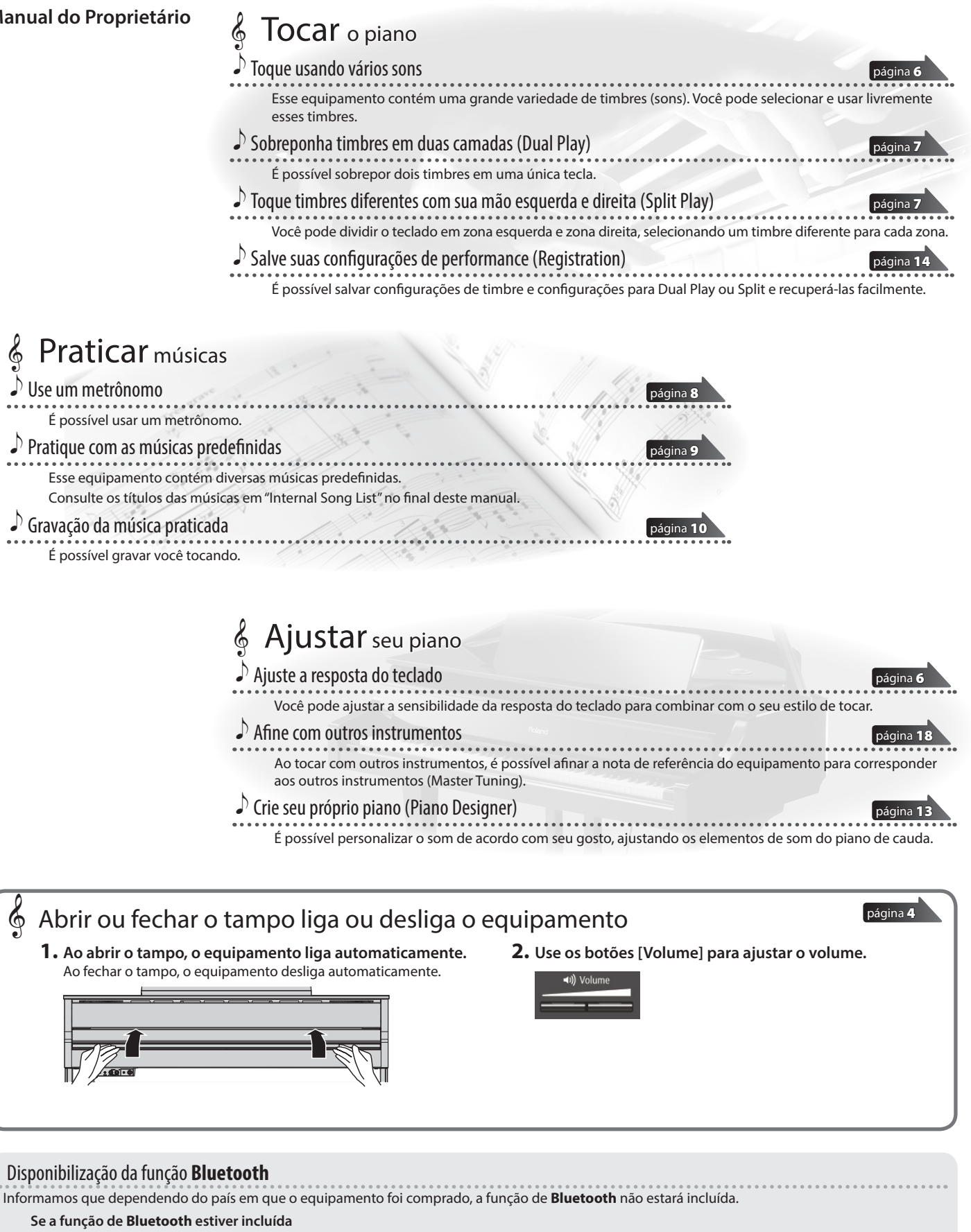

O logotipo Bluetooth aparece ao ligar o equipamento.

## 🕄 Bluetooth

Antes de usar esse equipamento, leia "USO SEGURO DO EQUIPAMENTO" e "OBSERVAÇÕES IMPORTANTES" (folheto "USO SEGURO DO EQUIPAMENTO" e Manual do Proprietário, (p. 26)). Após a leitura, guarde os documentos que contém essas seções em um lugar onde estejam disponíveis para consulta imediata.

English

Deutsch

Français

Italiano

Españo

Portuguê

Nederlands

## 🖇 Guia introdutório fácil

#### Seleção de um timbre

O equipamento permite que você desfrute de uma variedade de timbres de piano e outros timbres.

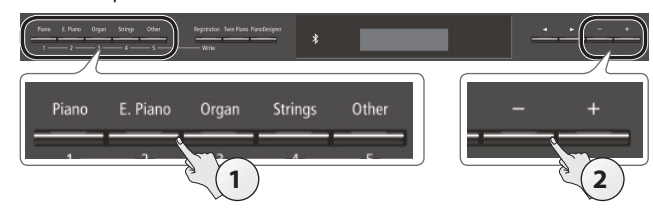

## 1. Pressione um dos botões de timbre.

Selecione um grupo de timbres.

| Botão                                   | Explicação                                                                                              |  |
|-----------------------------------------|----------------------------------------------------------------------------------------------------|--|
| Botão [Piano] Timbres de piano de cauda |                                                                                                    |  |
| Botão [E. Piano]                        | Timbres de piano elétrico                                                                               |  |
| Botão [Organ]                           | Timbres de órgão                                                                                        |  |
| Botão [Strings]                         | Timbres de instrumentos de corda como<br>violinos, além de outros instrumentos usados<br>em orquestras. |  |
| Botão [Other]                           | Seleciona uma variedade de sons, como                                                                   |  |

#### 2. Use os botões [-] [+] para selecionar um timbre.

#### NOTA

Para obter mais informações sobre sons, consulte "Tone List" no final deste manual.

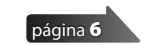

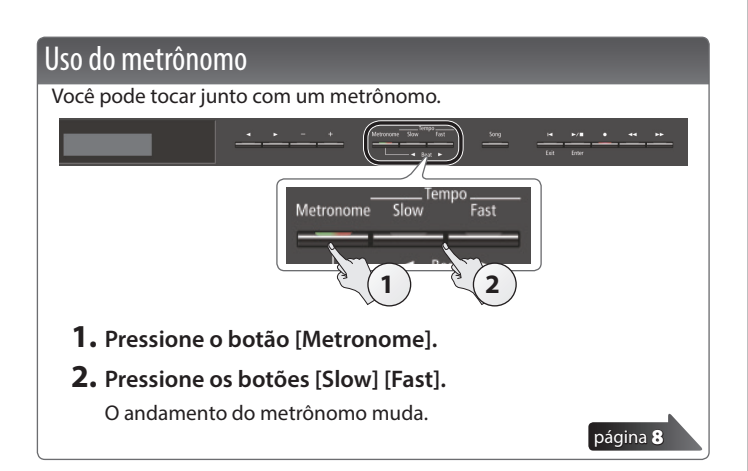

#### Seleção e reprodução de músicas

É possível tocar junto com uma música.

#### Seleção de uma música

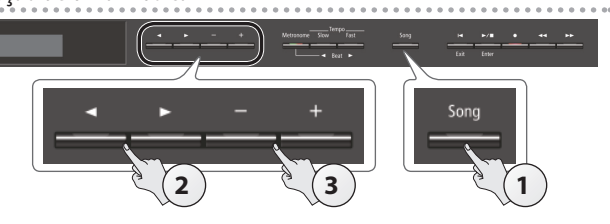

#### 1. Pressione o botão [Song].

|   | Cat          | tegoria         |               |                |
|---|--------------|-----------------|---------------|----------------|
|   |              | _               |               |                |
| • | Maste        | rpiece          | s             |                |
| - | 1: Danse     | <u>; des Mi</u> | <u>irlitc</u> | E-             |
| ł | <b>d</b> =70 | 2/4             | <b>H</b> ; 1  |                |
|   |              | Fórmula do      |               | Nome da música |
|   | Andamento    | compasso        | Compa         | ISSO           |

#### 2. Use os botões [◄] [▶] para selecionar uma categoria.

| Categoria       | ategoria Explicação                         |                                                                                                    |  |
|-----------------|---------------------------------------------|----------------------------------------------------------------------------------------------------|--|
| USB Memory      | Músicas salvas em um pen drive USB          |                                                                                                    |  |
| Internal Memory | Músicas salvas                              | na memória interna                                                                                     |  |
| Listening       |                                             | Músicas de piano recomendadas para<br>audição                                                          |  |
| Masterpieces    |                                             | Obras-primas para piano                                                                                |  |
|                 |                                             | Músicas que correspondem à coleção<br>inclusa de partituras, "Roland Classical<br>Piano Masterpieces". |  |
|                 |                                             | Músicas populares e composições<br>eruditas famosas                                                    |  |
|                 | As musicas<br>internas desse<br>equipamento | inclusa de partituras, "Let's Enjoy Piano".                                                            |  |
|                 |                                             | Escalas em todas as tonalidades                                                                        |  |
| Scalos          |                                             | (escalas maiores, escalas menores)                                                                     |  |
| Jeales          |                                             | Músicas que correspondem à coleção<br>inclusa de partituras, "Let's Enjoy Piano".                      |  |
| Hanon           |                                             | The Virtuoso Pianist No.1–20                                                                           |  |
| Beyer           |                                             | Vorschule im Klavierspiel Op.101<br>No.1–106                                                           |  |
| Burgmüller      | 25 Études faciles et progressives Op.1      |                                                                                                    |  |
| Czerny100       |                                             | 100 Übungsstücke Op.139                                                                                |  |

**3.** Use os botões [-] [+] para selecionar uma música.

Para obter detalhes sobre as músicas internas, consulte "Internal Song List" no final deste manual.

#### Reprodução de uma música

| Evit                                                                                                    | NUMBER         Seq         Image         Image |
|----------------------------------------------------------------------------------------------------|----------------------------------------------------------------------------------------------------|
| <ol> <li>Pressione o botão [►/■].<br/>A música é tocada.</li> </ol>                                     |                                                                                                    |
| <ol> <li>Pressione o botão [►/■] n<br/>A música é interrompida.</li> <li>Operações de música</li> </ol> | nais uma vez.                                                                                                    |
| Retornar ao início da música                                                                            |                                                                                                    |
|                                                                                                    | Pressione o botao [I].                                                                                                    |
| Tocar/Parar                                                                                             | Pressione o botão [►/■].                                                                                                    |
| Tocar/Parar<br>Rebobinar                                                                                | Pressione o botão [I].<br>Pressione o botão [►/■].<br>Pressione o botão [◄◄].                                                                                                    |
| Tocar/Parar<br>Rebobinar<br>Avanço rápido                                                               | Pressione o botao [I].<br>Pressione o botão [►/■].<br>Pressione o botão [◄◀].<br>Pressione o botão [►►].                                                                                                    |
| Tocar/Parar<br>Rebobinar<br>Avanço rápido<br>Tocar todas as músicas<br>(All Song Play)                  | Pressione o botao [I].<br>Pressione o botão [►/■].<br>Pressione o botão [◄].<br>Pressione o botão [►►].<br>Mantenha pressionado o botão [Song] e<br>pressione o botão [►/■].                                                                                                    |

página 9

| Guia introdutório fácil                                 | 2<br>2<br>2 |
|---------------------------------------------------------|-------------|
| Seleção e reprodução de músicas                         | 2           |
| Especificações principais                               | 3           |
| Antes de tocar                                          | 4           |
| Ligar/desligar o equipamento (abrir/fechar o tampo)     | 4           |
| Instalação da estante de partitura                      | 4           |
| Descrições do painel                                    | 5           |
| Guia de operação                                        | 6           |
| Seleção de um timbre                                    | 6           |
| Ajuste do volume geral                                  | 6           |
| Acréscimo de reverberação ao som (Ambience)             | 6           |
| Ajuste do brilho do som (Brilliance)                    | 6           |
| Várias configurações (Function Mode)                    | 6           |
| Alteração da resposta do teclado (Key Touch)            | 6           |
| Transposição de nota (Transpose)                        | 6           |
| Divisão do teclado para duas pessoas (Twin Plano)       | /           |
| (Begistration)                                          | 7           |
| Tocar timbres diferentes com as mãos direita e esquerda | 7           |
| Criação do seu próprio timbre de piano (Piano Designer) | 7           |
| Sobreposição de dois sons (Dual Play)                   | 7           |
| Visor                                                   | 8           |
| Uso da função Bluetooth                                 | 8           |
| Seleção de um item/Edição de um valor                   | 8           |
| Uso do metrônomo                                        | 8           |
| Seleção de uma música                                   | 9           |
| Reprodução ou gravação                                  | 9           |
| Desativação dos botões (Panel Lock)                     | 9           |
| Seleção das partes para reprodução (Part Mute)          | 9           |
| Operação avançada                                       | 10          |
| Gravação de suas performances                           | 10          |
| Gravação SMF                                            | 10          |
| Gravação de uma nova música                             | 10          |
| Overdub de uma música gravada                           | 10          |
| Gravação de áudio                                       | 11          |
| Como renomear uma música (Rename Song)                  | 11          |
| Como copiar uma música salva (Copy Song)                | 12          |
| Como excluir uma musica salva (Delete Song)             | 12          |
| Personalização do seu som de plano (Plano Designer)     | 13          |
| (Pegictration)                                          | 14          |
| Recuperação de um registro                              | 14          |
| Como salvar configurações atuais em um registro         | 14          |
| Como salvar um conjunto de registros                    | •••         |
| (Registration Export)                                   | 15          |
| Como carregar um conjunto de registros salvo            |             |
| (Registration Import)                                   | 15          |
| Carregar/Salvar configurações de piano                  | 16          |
| Como salvar configurações de piano                      |             |
| (Piano Setup Export)                                    | 16          |
| Como carregar configurações de piano                    |             |
| (Piano Setup Import)                                    | 16          |

Sumário

| Funções convenientes                                    | 17 |
|---------------------------------------------------------|----|
| Inicialização da memória (Format Media)                 | 17 |
| Restauração das configurações de fábrica                |    |
| (Factory Reset)                                         | 17 |
| Vários ajustes (Function Mode)                          | 18 |
| Operações básicas em Function Mode                      | 18 |
| Igualar a afinação com outros instrumentos              |    |
| (Master Tuning)                                         | 18 |
| Alteração do método de afinação (Temperament)           | 18 |
| Especificação da nota tônica (Temperament Key)          | 18 |
| Ajuste do volume da música (SMF) (Song Volume SMF) .    | 18 |
| Ajuste do volume da música                              |    |
| (Audio) (Song Volume Audio)                             | 18 |
| Ajuste do volume de um dispositivo de reprodução de     |    |
| áudio (Input Volume)                                    | 18 |
| Especificação do modo de reprodução da música           |    |
| (SMF) (SMF Play Mode)                                   | 19 |
| Seleção do formato para gravação (Recording Mode)       | 19 |
| Como alterar a maneira com que os efeitos do pedal são  |    |
| aplicados (Damper Pedal Part)                           | 19 |
| Alteração do funcionamento dos pedais (Center Pedal) .  | 19 |
| Alteração do efeito do pedal (Left Pedal)               | 19 |
| Uso do pedal para trocar de registro (Reg. Pedal Shift) | 19 |
| Ajuste do brilho do visor (Display Contrast)            | 19 |
| Especificação do volume máximo (Volume Limit)           | 19 |
| Como evitar notas duplas quando conectado a um          |    |
| sequenciador (Local Control)                            | 19 |
| Configurações do canal de transmissão de MIDI           |    |
| (MIDI Transmit Ch)                                      | 20 |
| Alteração do idioma exibido na tela (Language)          | 20 |
| Desligamento automático do equipamento após um          |    |
| periodo de tempo (Auto Off)                             | 20 |
| Uso da função Bluetooth <sup>®</sup>                    | 21 |
| Veja o que vocé pode fazer                              | 21 |
| Uso do Bluetooth Audio                                  | 21 |
| Registro de um dispositivo movel (Pairing)              | 21 |
| Conexao a um dispositivo movel ja pareado               | 21 |
| Ajuste do volume do audio Bluetooth                     | 21 |
| uso do pedal para virar as paginas em um aplicativo de  |    |
| partitura musicai                                       | 22 |
| Conexao a um dispositivo movel ja pareado               | 22 |
| Alteração das tecias de operação da função de viral     | 22 |
| payinas<br>Transforância de dados MIDI                  | 22 |
|                                                         | ~~ |
| Conexão do seu equipamento                              | 23 |
| Solução de problemas                                    | 24 |
| Mensagens de erro                                       | 25 |
| USO SEGURO DO EQUIPAMENTO                               | 26 |
| OBSERVAÇÕES IMPORTANTES                                 | 26 |
|                                                         |    |

## Especificações principais

|                                  | HP605                                                                   | HP603                                |  |
|----------------------------------|-------------------------------------------------------------------------|--------------------------------------|--|
| Gerador de som                   | Piano Sound: SuperNATURAL Piano Modeling                                |                                      |  |
| Teclado                          | PHA-50 Keyboard: Wood and Plastic Hy<br>Ebony/Ivory Feel (88 keys)      | brid Structure, with Escapement and  |  |
| Bluetooth                        | Audio: <b>Bluetooth</b> Ver 3.0 (Supports<br>SCMS-T content protection) | MIDI, Turning music sheet: Bluetooth |  |
|                                  | MIDI, Turning music sheet: <b>Bluetooth</b><br>Ver 4.0                  | Ver 4.0                              |  |
| Fonte de<br>alimentação          | Adaptador AC                                                            |                                      |  |
| Consumo de<br>energia            | 11 W                                                                    | 9 W                                  |  |
|                                  | Com estante da partitura:                                               | Com estante da partitura:            |  |
| Dimensões<br>(in aluinda aatanta | 1.379 (L) x 430 (P) x 1.122 (A) mm                                      | 1.379 (L) x 430 (P) x 1.064 (A) mm   |  |
| (incluindo estante<br>de piano)  | Ao dobrar a estante da partitura:                                       | Ao dobrar a estante da partitura:    |  |
| de pluito,                       | 1.379 (L) x 456 (P) x 979 (A) mm                                        | 1.379 (L) x 456 (P) x 902 (A) mm     |  |

| ~                                    |                                                                                                    | 1       |
|--------------------------------------|----------------------------------------------------------------------------------------------------|---------|
|                                      | HP605                                                                                                    | HP603   |
| Peso (incluindo<br>estante de piano) | HP605-CR, HP605-CB, HP605-NB,<br>HP605-WH: 54,0 kg<br>HP605-PE: 54.2 ka                                                                                                    | 49,9 kg |
| Acessórios                           | Manual do proprietário, folheto "USO SEGURO DA UNIDADE", Roland Classical<br>Piano Masterpieces, Let's Enjoy Piano, gancho para fones de ouvido, adaptador<br>CA, cabo de forca |         |
| Opcional (vendido<br>separadamente)  | Pen drive USB (*1)<br>*1: Use o pen drive USB vendido pela Roland. Não podemos garantir o<br>funcionamento se outros produtos forem utilizados.                                 |         |

Roland HP605, HP603: Digital Piano

 Com a finalidade de aprimorar o produto, as especificações e/ou a aparência desse equipamento estão sujeitas a mudanças sem aviso prévio. English

Deutsch

Français

Italiano

Español

## Antes de tocar

## Ligar/desligar o equipamento (abrir/fechar o tampo)

Você pode ligar ou desligar o equipamento ao abrir ou fechar o tampo.

#### Ligar o equipamento

1. Reduza o volume dos dispositivos conectados.

#### 2. Abra o tampo.

Para abrir o tampo, use ambas as mãos para erguê-lo levemente e deslizá-lo no sentido oposto ao seu.

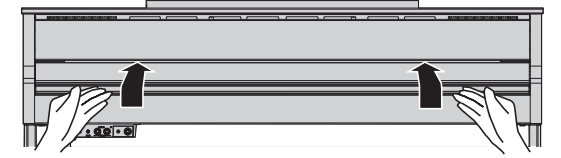

#### 3. Use os botões [Volume] para ajustar o volume.

 \* Este equipamento está equipado com um circuito de proteção.
 É necessário um breve intervalo (alguns segundos) após ligar o equipamento para que ele possa operar normalmente.

#### Desligar o equipamento

#### 1. Feche o tampo.

Para fechar o tampo, puxe-o cuidadosamente em sua direção e baixe-o suavemente até que esteja totalmente estendido.

#### NOTA

Ao pressionar o botão  $[\oplus]$ , é possível ligar ou desligar o equipamento deixando o tampo aberto (p. 5).

#### OBSERVAÇÃO

- Ao abrir ou fechar o tampo, tome cuidado para não prender os dedos entre a parte móvel e o corpo do equipamento. Preste muita atenção a isso ao usar o equipamento na presença de crianças.
- Se você tiver quaisquer objetos (papéis, objetos metálicos, etc.) colocados em cima da tampa do teclado, não abra a tampa. Caso contrário, esses objetos podem escorregar para dentro do instrumento e será impossível recuperá-los.
- Ao desligar o equipamento, não desconecte o cabo de força enquanto o indicador "Phones" do conector Phones estiver aceso.

#### Uso do tampo para ocultar o painel (posição clássica)

Você pode usar o tampo para ocultar o painel. Isso permite que você se concentre em tocar sem se distrair com os botões ou o visor.

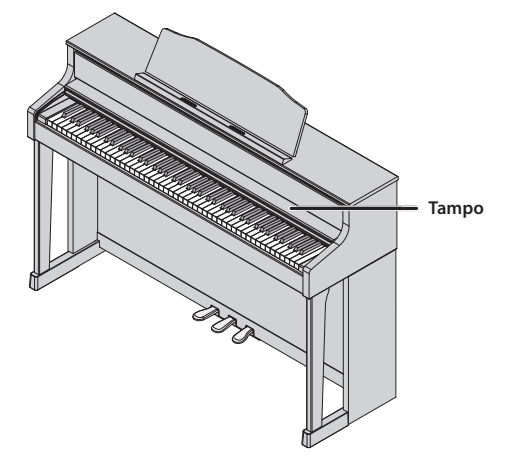

### Instalação da estante de partitura

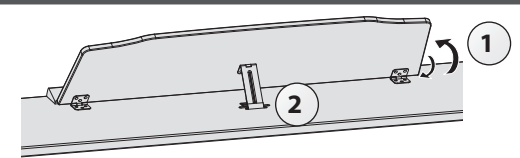

#### Como levantar a estante de partitura

- 1. Levante suavemente a estante de partitura.
- 2. Encaixe a trava em uma das ranhuras para que a estante de partitura fique no ângulo desejado.

#### Como dobrar a estante da partitura

 Usando uma mão para apoiar a estante de partitura, levante as travas localizadas na parte de trás da estante de partitura e depois dobre-a suavemente para baixo.
 OBSERVAÇÃO

Ao levantar ou dobrar a estante de partitura, tome cuidado para não prender os dedos entre a parte móvel e o corpo do equipamento. Preste muita atenção a isso ao usar o equipamento na presença de crianças.

#### Uso dos suportes para segurar as páginas

Apenas HP605

Você pode usar suportes para segurar as páginas. Quando não estiver usando os suportes, deixe-os dobrados.

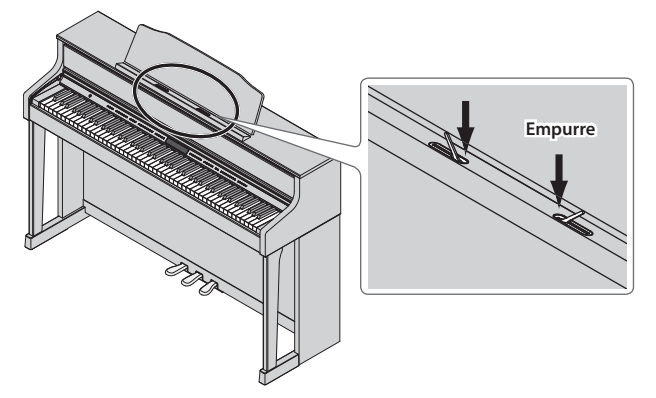

#### Com relação à função Auto Off

Este equipamento será desligado automaticamente após um tempo predeterminado, se ele não for tocado ou seus botões ou controles não forem operados (função Auto Off).

Se você não quiser que o equipamento seja desligado automaticamente, desative a função Auto Off (p. 20).

- Todas as configurações que estiverem sendo editadas serão perdidas quando o equipamento é desligado. Se desejar manter alguma configuração, será necessário salvá-las antes de desligar.
- Para restaurar a energia, ligue novamente o equipamento.

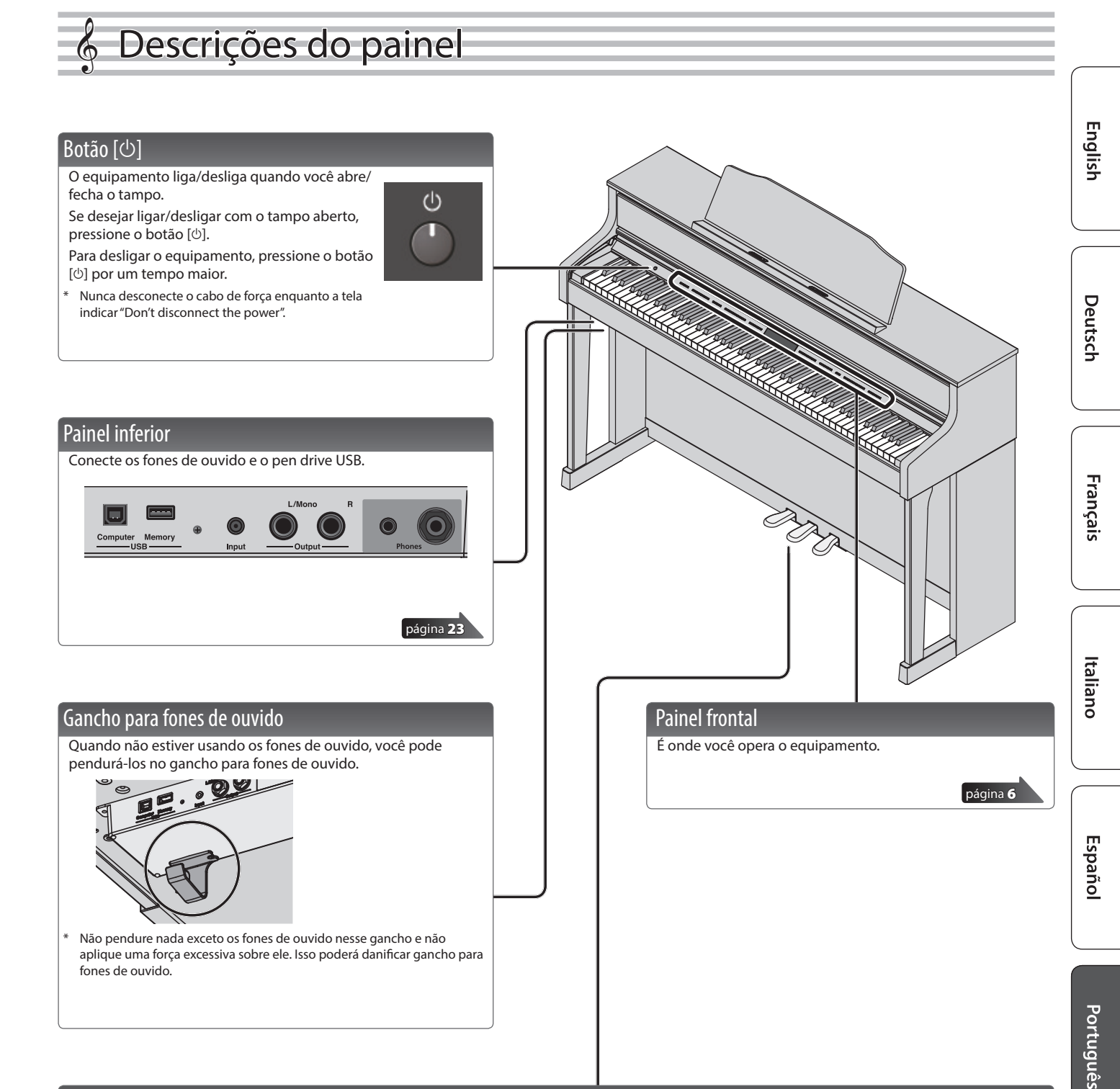

Pedal

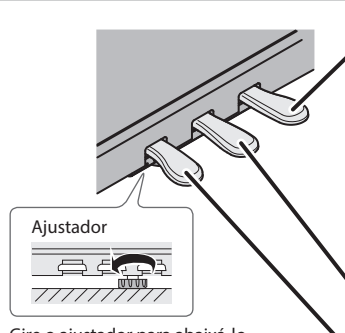

Gire o ajustador para abaixá-lo até que ele esteja em contato firme com o chão. Em particular, ao colocar o piano sobre um carpete, é necessário girar o ajustador até que ele esteja firmemente sobre o chão.

#### Pedal de sustentação

Use este pedal para sustentar o som. Quando este pedal é pressionado, as notas são sustentadas por um tempo prolongado, mesmo se você tirar os dedos do teclado.

Com o pedal de sustentação em um piano acústico, ao pisar no pedal, ele primeiro oferecerá uma pequena resistência, mas à medida que você continuar pressionando, ele começará a ficar mais pesado. Nesse equipamento, essa alteração na sensação de resistência é simulada.

Em um piano acústico, ao pisar no pedal de sustentação, você ouvirá primeiro o som dos abafadores liberando as cordas. Depois, você poderá ouvir o som das cordas adjacentes às notas realmente tocadas ressoando simpaticamente, resultando em um som rico e ressoante.

Além disso, ao usar técnicas de meio-pedal, a parte central do som desaparece rapidamente, enquanto uma ressonância rica e ampla permanece, produzindo uma forma única de reverberação. No equipamento, os timbres únicos e duradouros produzidos pela técnica de meio-pedal são reproduzidos além dos sons de liberação de cordas (Damper Noise) e sons ressonantes (Damper Resonance).

#### Pedal sostenuto

As notas pressionadas quando esse pedal é apertado serão sustentadas.

#### Pedal abafador

Este pedal é usado para criar um som mais suave. Tocar com o pedal abafador pressionado produz um som mais fraco do que quando se toca sem o pedal com uma força equivalente. Essa é a mesma função de um pedal esquerdo de um piano de cauda. A suavidade do som pode variar sutilmente dependendo de quanto o pedal é pressionado.

Ao operar o pedal, tome cuidado para não prender os dedos entre a parte móvel e o corpo do equipamento. Preste muita atenção a isso ao usar o equipamento na presença de crianças.

## 🖇 Guia de operação

| _ | Operações básicas                  |                                                 |
|---|------------------------------------|-------------------------------------------------|
|   | Selecionar um item de configuração | Use os botões [◀] [▶].                          |
|   | Editar um valor                    | Use os botões [–] [+].                          |
|   | Restaurar o valor padrão           | Pressione os botões [–] [+]<br>simultaneamente. |
|   |                                    |                                                 |

#### Seleção de um timbre

Além dos sons de piano, o equipamento permite tocar com muitos outros sons.

Esses sons são chamados de "timbres". Os timbres são divididos em cinco grupos, cada um atribuído a um botão Tone diferente.

Para selecionar um timbre Pressione um botão de timbre (p.ex., [Piano]) e depois use os botões [–] [+].

#### Exibição do visor

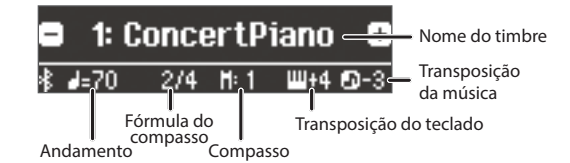

#### Teste dos timbres (Tone Demo)

 Mantenha pressionado o botão [Key Touch] e pressione o botão [Transpose].

5. Selecione um timbre.

Você pode ouvir uma demonstração de timbre do primeiro timbre de cada grupo de timbres.

## 6. Para encerrar a demonstração do timbre, pressione o botão [I◄].

Para obter mais informações sobre sons, consulte "Tone List" no final deste manual.

| Grupos | de | tim | ores |
|--------|----|-----|------|

| Botão                                                                            | Explicação                                                                                                    |  |
|----------------------------------------------------------------------------------|----------------------------------------------------------------------------------------------------|--|
| Botão [Piano]                                                                    | Timbres de piano de cauda                                                                                                    |  |
| Botão [E. Piano]                                                                 | Timbres de piano elétrico                                                                                                    |  |
| Botão [Organ]                                                                    | <ul> <li>Timbres de órgão</li> <li>* Se você selecionou um som de órgão que fornece um<br/>efeito de rotação (*1), como um Combo Jz. Org ou Ballad<br/>Organ, pressionar o botão [Organ] alterará a velocidade<br/>do efeito de rotação.</li> </ul> |  |
| Botão [Strings]                                                                  | Timbres de instrumentos de corda como violinos, além de outros instrumentos usados em orquestras.                                                                                                    |  |
| Botão [Other]                                                                    | Seleciona uma variedade de sons, como baixo ou sons de acompanhamento.                                                                                                    |  |
|                                                                                  | Você pode usar os botões [◀] [▶] para selecionar os sons da próxima categoria.                                                                                                    |  |
| 1 Rotação é um efeito que simula um som de alto-falantes rotativos. Há uma opção |                                                                                                    |  |

\*1 Rotação é um efeito que simula um som de alto-falantes rotativos. Há uma opção de duas configurações: rápido e lento.

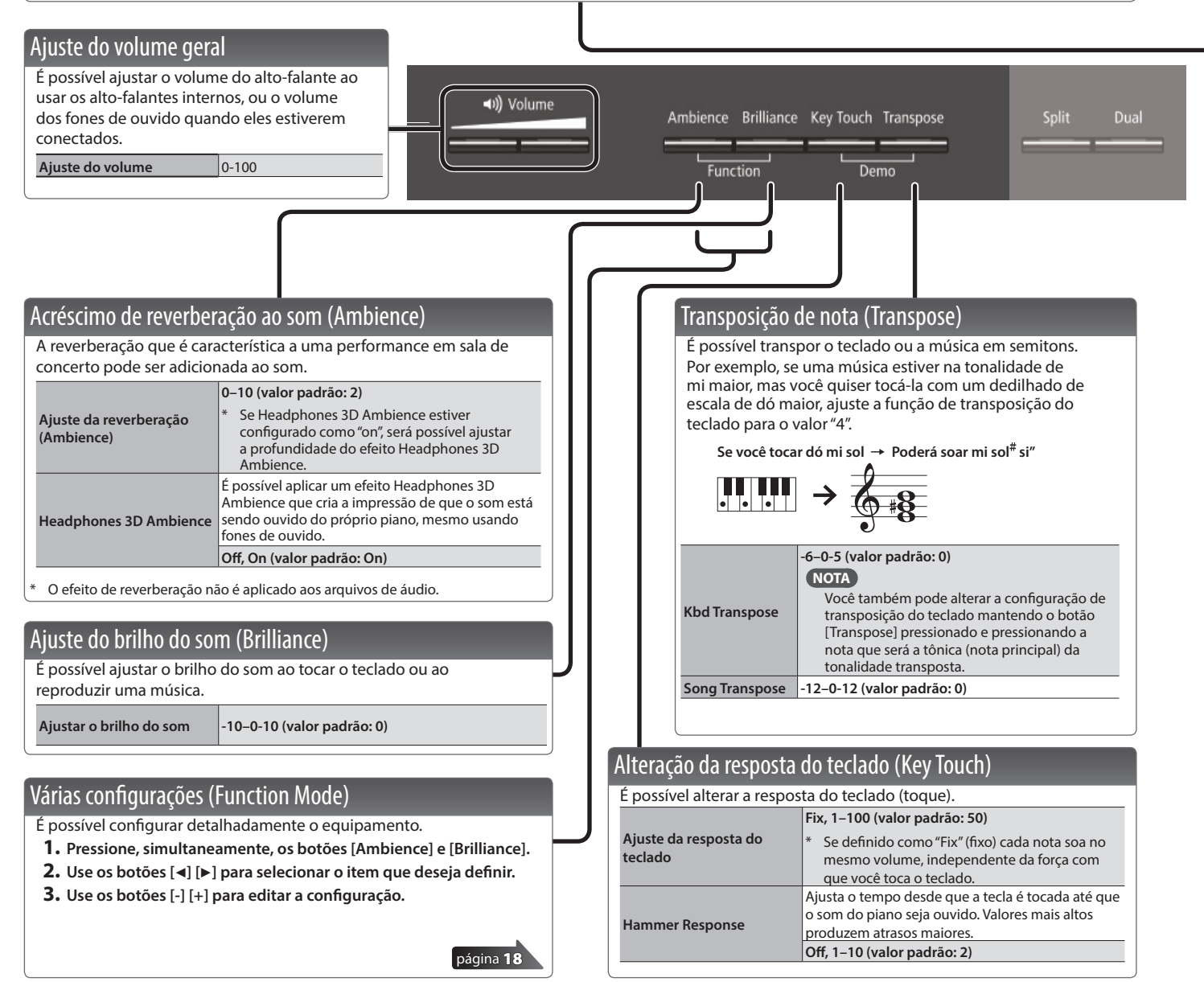

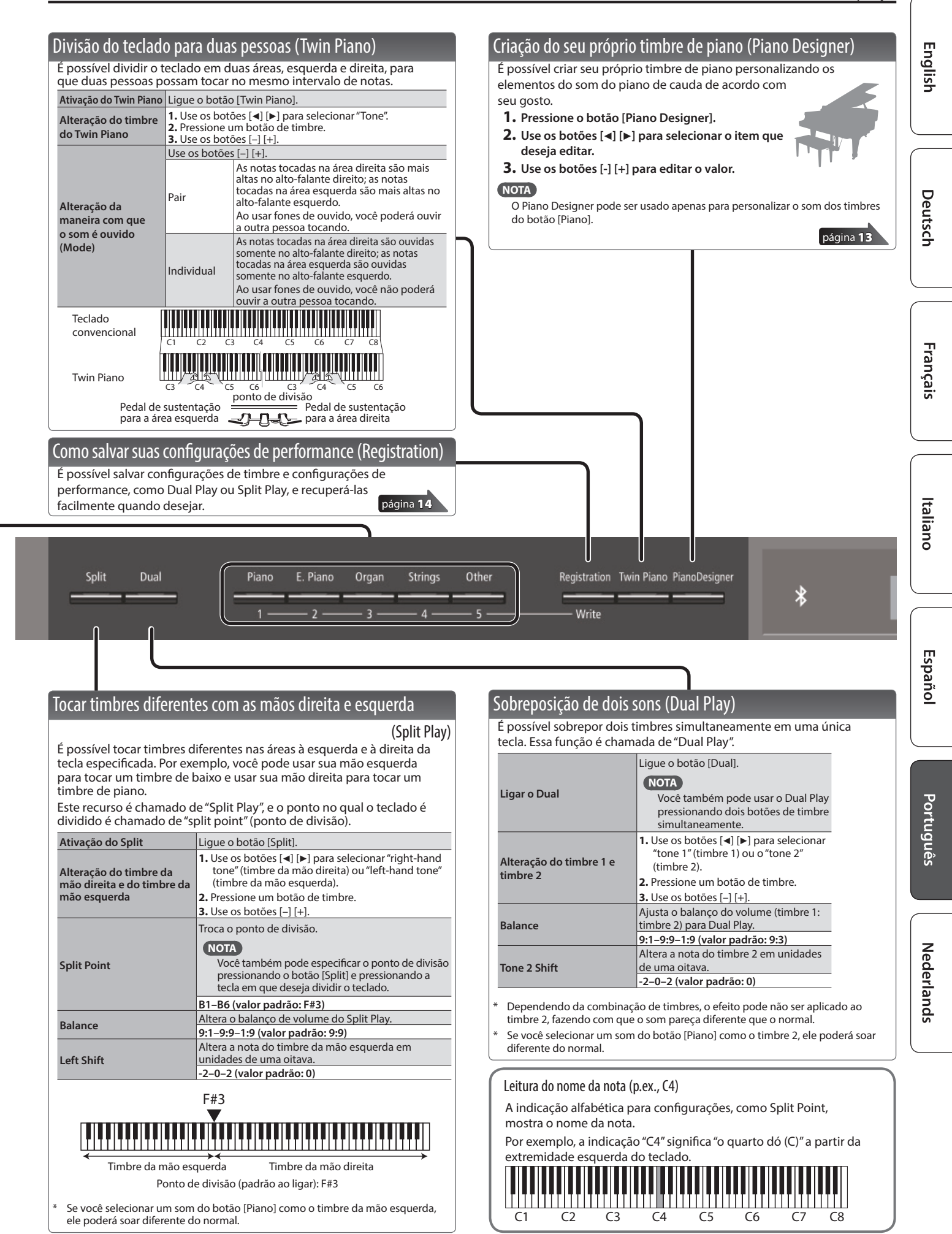

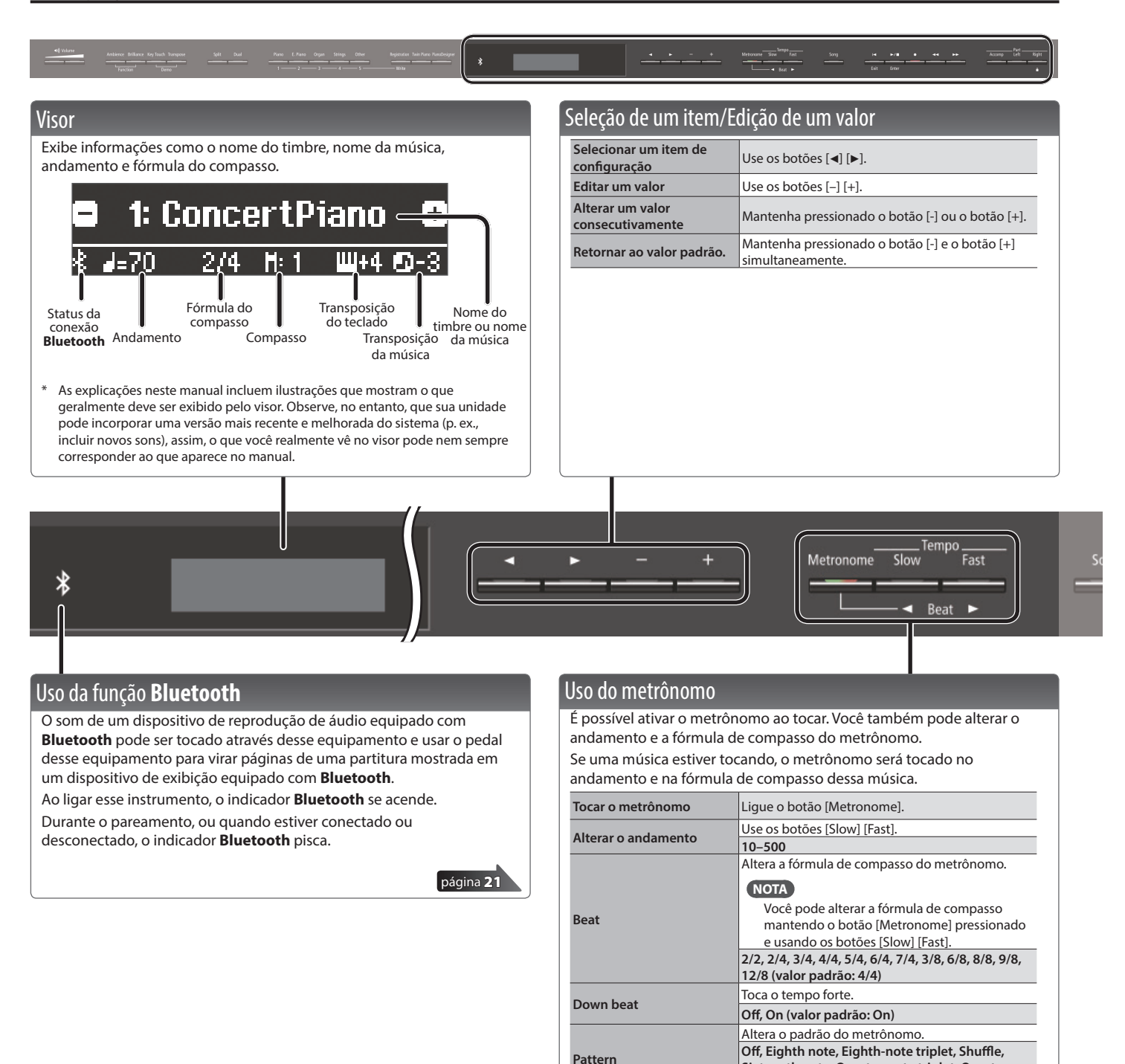

Volume

Tone

Sixteenth note, Quarter-note triplet, Quarter note, Dotted eighth (valor padrão: Off) Altera o volume do metrônomo.

Click, Electronic, Voice (Japanese), Voice (English)

**Off, 1–10 (valor padrão: 5)** Altera o timbre do metrônomo.

(valor padrão: Click)

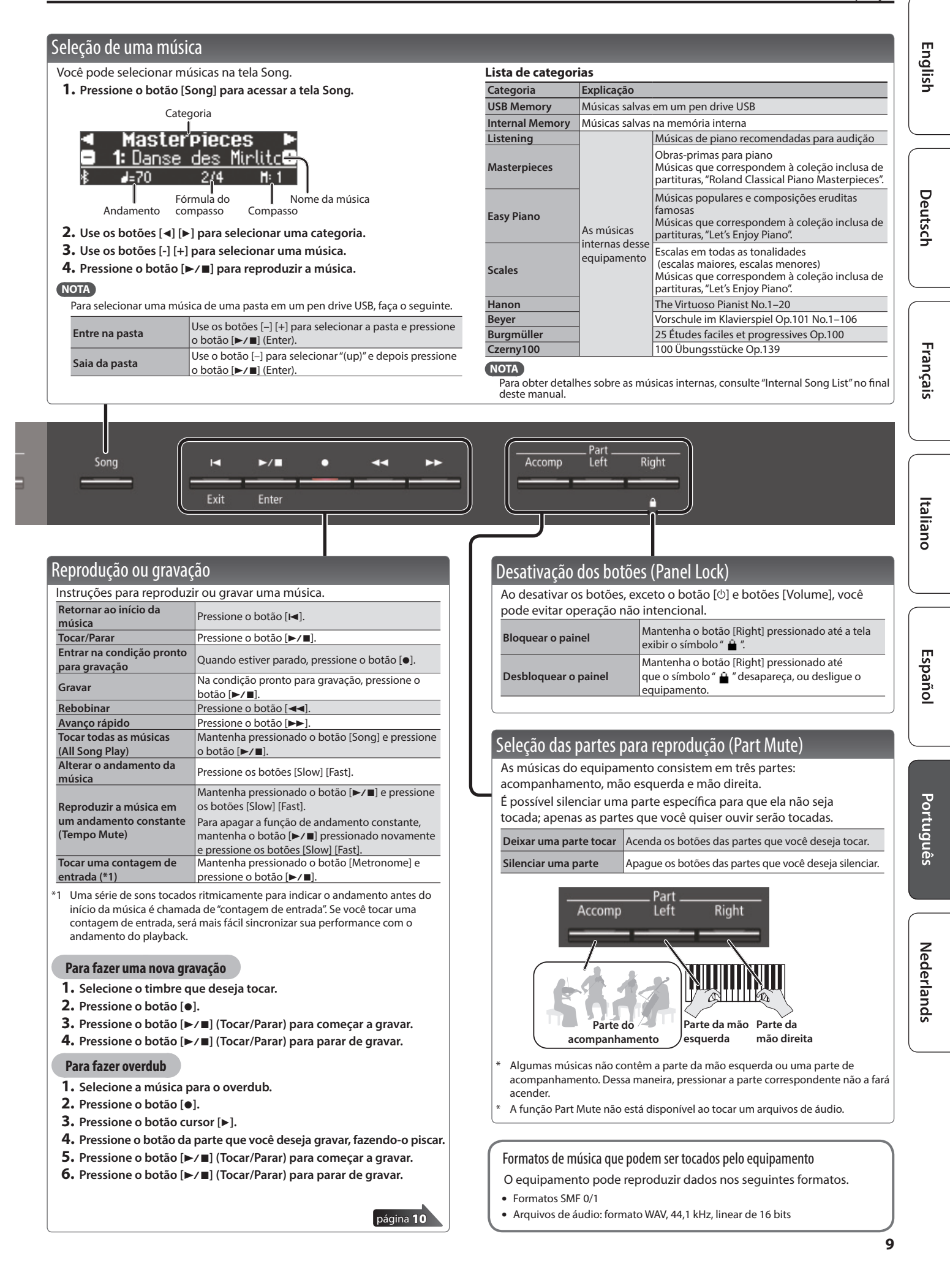

## 👌 Operação avançada

## ♪ Gravação de suas performances

É fácil gravar suas próprias performances.

É possível reproduzir uma performance gravada para verificar seu desempenho, ou tocar junto com uma performance gravada.

| Tipo de gravação                                                                                                    |                                                                                                    |  |
|----------------------------------------------------------------------------------------------------|----------------------------------------------------------------------------------------------------|--|
| Gravação SMF                                                                                                    | <ul> <li>As partes serão separadas.</li> <li>É possível regravar uma parte específica da música.</li> <li>É possível fazer overdub.</li> </ul>                                                                                                    |  |
| Gravação de<br>áudio                                                                                                    | <ul> <li>Sua performance será gravada como dados de áudio.</li> <li>A música gravada pode ser usada em seu computador.</li> <li>O efeito de projeção acústica (*1) não é reproduzido em uma música de gravação de áudio.</li> <li>Para usar a gravação de áudio, é necessário conectar um pen drive USB (vendido separadamente) à porta USB Memory.</li> </ul> |  |
| *1 A projeção acústica é um efeito que toca diferentes sons de cada um dos<br>vários alto-falantes desse equipamento para reproduzir a profundidade e<br>a sensacia espacial do som de um piano. Esse efeito é anlicado ao tocar o |                                                                                                    |  |

teclado e ao reproduzir uma música que foi gravada como SMF.

## Gravação SMF

### Gravação de uma nova música

A gravação SMF é conveniente quando você deseja uma maneira fácil de gravar sua performance.

#### Preparação para gravar

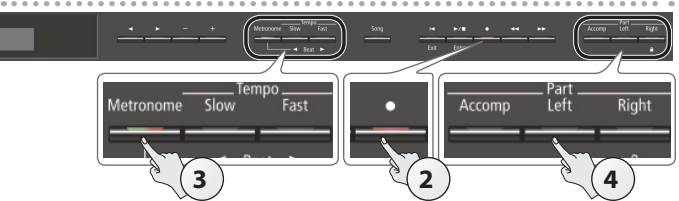

#### 1. Selecione o timbre que deseja tocar (p. 6).

#### 2. Pressione o botão [•].

O botão [●] acende, o botão [▶/■] pisca e o equipamento entra em modo de espera de gravação.

Se decidir cancelar a gravação, pressione o botão  $[ \bullet ]$ uma vez novamente.

#### 3. Se desejar, é possível usar o metrônomo (p. 8).

#### NOTA

As configurações de fórmula de compasso e andamento do metrônomo são armazenadas na música, portanto, o metrônomo toca corretamente mesmo ao reproduzir a música.

#### Pressione o botão da parte que você deseja gravar, fazendo-o piscar.

#### NOTA

Por exemplo, é possível gravar a performance de cada mão separadamente pressionando o botão [Left] para gravar a performance da mão esquerda ou pressionando o botão [Right] para gravar a performance da mão direita. Você também pode regravar cada parte após a gravação.

\* Se não selecionar uma parte no momento, sua performance será gravada nos seguintes botões.

| Ao tocar um único timbre | Botão [Right]                  |  |  |
|--------------------------|--------------------------------|--|--|
| Split Play               |                                |  |  |
| Twin Piano               | Botao [Right] e botao [Left]   |  |  |
| Dual Play                | Botão [Right] e botão [Accomp] |  |  |

#### Como iniciar sua gravação e salvá-la

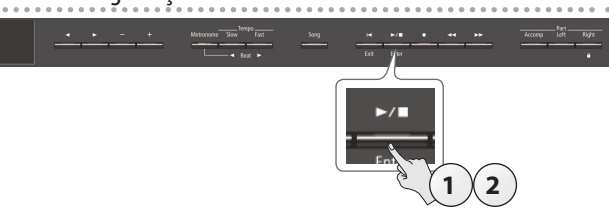

#### 1. Pressione o botão [►/■].

Após uma contagem de dois compassos tocar (o número de compassos na parte inferior direita do visor indica "-2" e depois "-1"), a gravação inicia.

Quando a gravação começa, o botão [●] e o botão [▶/■] acendem.

#### NOTA

Você também pode começar a gravar ao tocar o teclado. Nesse caso, a contagem não é tocada.

#### 2. Pressione o botão [►/■].

A gravação para e sua performance é automaticamente salva.

#### NOTA

- É possível trocar o nome da música (p. 11).
- É possível excluir a música (p. 12).

#### OBSERVAÇÃO

Nunca desligue o equipamento enquanto "Saving..." for exibido no visor.

#### Como ouvir a performance gravada

Após a gravação, sua música recém-gravada é selecionada.

**1.** Pressione o botão [►/■].

A reprodução começa no início da sua performance gravada.

#### Overdub de uma música gravada

Você pode fazer o overdub de partes adicionais em uma gravação SMF. Por exemplo, é possível gravar separadamente as performances da mão esquerda e a mão direita, ou gravar junto com uma música existente.

 Selecione a música sobre a qual você deseja fazer o overdub (p. 9).

#### 2. Pressione o botão [•].

O botão [•] acende e o equipamento entra em modo de espera de gravação.

Nesse caso, é selecionado "New Song".

Se decidir cancelar a gravação, pressione o botão [•] uma vez novamente.

#### **3.** Pressione o botão cursor [▶].

A música escolhida na etapa 2 é selecionada.

#### NOTA

O andamento e a fórmula de compasso da música seguem as configurações selecionadas por você.

4. Pressione o botão da parte que você deseja gravar, fazendo-o piscar.

As partes cujo botão está aceso tocarão durante a gravação.

#### NOTA

Se desejar regravar apenas uma parte da música, use os botões [◀◀] [▶▶] para mover para o compasso em que você deseja começar a gravar.

5. Comece a gravação conforme a descrição em "Como iniciar sua gravação e salvá-la" (p. 10).

# Deutsch

## Gravação de áudio

Instruções para gravar sua performance nessa unidade, como áudio. A música gravada pode ser usada em seu computador.

\* O efeito de projeção acústica (p. 10) não é reproduzido em uma música de gravação de áudio.

## Preparação para gravar

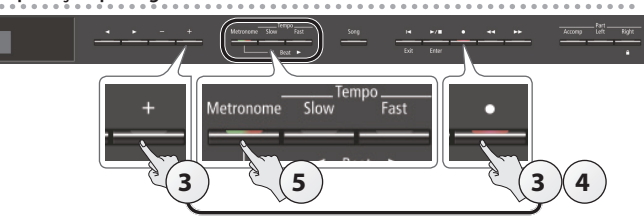

- Conecte seu pen drive USB à porta USB MEMORY (p. 23).
   \* Os dados de áudio não podem ser armazenados na memória interna.
- 2. Selecione o timbre que deseja tocar (p. 6).
- 3. Mantenha pressionado o botão [●] e pressione o botão [+] para selecionar "Audio".

#### NOTA

Também é possível especificar isso através da configuração "Recording Mode" do Function Mode (p. 19).

#### 4. Pressione o botão [●].

O botão [●] acende, o botão [►/■] pisca e o equipamento entra em modo de espera de gravação.

Se decidir cancelar a gravação, pressione o botão [•] uma vez novamente.

#### OBSERVAÇÃO

Nunca desligue o equipamento ou desconecte o pen drive USB durante a gravação.

#### 5. Se desejar, é possível usar o metrônomo (p. 8).

#### Como iniciar sua gravação e salvá-la

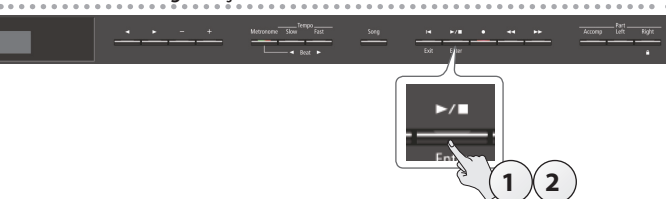

#### **1.** Pressione o botão [►/■].

A gravação inicia.

Quando a gravação começa, o botão [●] e o botão [▶/∎] acendem.

#### 2. Pressione o botão [►/■].

A gravação para e sua performance é automaticamente salva.

#### NOTA

- É possível trocar o nome da música (p. 11).
- É possível excluir a música (p. 12).

#### Como ouvir a performance gravada

Após a gravação, sua música recém-gravada é selecionada.

#### Pressione o botão [►/■].

A reprodução começa no início da sua performance gravada.

## Conversão de uma música gravada em SMF para áudio

Uma música gravada em SMF pode ser regravada como áudio para que possa ser tocada em seu computador.

- 1. Selecione a música que deseja converter para áudio (p. 9).
- 2. Preparação para gravação de áudio ("Preparação para gravar" (p. 11)).
  - 1. Conecte seu pen drive USB.
  - 2. Mantenha pressionado o botão [●] e use o botão [+] para selecionar "Audio".
  - 3. Pressione o botão [●].
- 3. Pressione o botão de cursor [▶] para selecionar a música da etapa 1.
- Pressione o botão [▶/■] para iniciar a gravação de áudio ("Como iniciar sua gravação e salvá-la" (p. 11)).
- \* Durante a gravação, qualquer som produzido ao tocar o teclado, ou que entre na unidade através da porta USB, o conector Input, ou áudio Bluetooth, é incluído no áudio gravado durante essa conversão. As partes silenciadas não são gravadas.
- \* Dependendo do SMF, pode ser impossível convertê-lo em áudio idêntico ao áudio da gravação da música.

## Como renomear uma música (Rename Song)

Instruções para renomear uma música salva anteriormente.

- 1. Pressione os botões [Ambience] e [Brilliance] simultaneamente.
- Use os botões [◄] [►] para selecionar "Rename Song" e depois pressione o botão [►/■] (Enter).

A tela Rename Song é exibida.

|         | J      |        |    |
|---------|--------|--------|----|
| Rename  | Song   | – Medi | aÞ |
| 😑 Inter | mal Me | mory   | E  |
| EExit   |        |        |    |

- Use os botões [-] [+] para selecionar a mídia (memória interna ou pen drive USB) que contém a música que você deseja renomear.
- Pressione o botão [▶].

 Use os botões [-] [+] para selecionar a música que deseja renomear e depois pressione o botão [▶].

#### Renomeie a música.

| Botões [◀] [►] | Selecione a posição na qual deseja alterar o caractere. |
|----------------|---------------------------------------------------------|
| Botões [-] [+] | Mudam o caractere.                                      |

Se decidir cancelar, pressione o botão [I◄] (Exit).

#### 7. Pressione o botão [►/■] (Enter).

Uma mensagem de confirmação é exibida.

| Are  | you | sure?   |
|------|-----|---------|
| No   |     | Yes 🕨   |
| Exit |     | Enter 🕫 |

Se decidir cancelar, pressione o botão [I] (Exit).

 Use o botão [▶] para selecionar "Yes" e depois pressione o botão [▶/■] (Enter).

A música foi renomeada.

#### OBSERVAÇÃO

Nunca desligue o equipamento ou desconecte o pen drive USB se a tela indicar "Executing..."

**9.** Pressione, simultaneamente, os botões [Ambience] e [Brilliance] para sair do Function Mode.

### Como copiar uma música salva (Copy Song)

As músicas que foram salvas na memória interna podem ser copiadas para um pen drive USB. Como alternativa, as músicas armazenadas em um pen drive USB podem ser copiadas na memória interna.

- \* Não é possível copiar arquivos de áudio.
- \* Se um pen drive USB não estiver conectado, não será possível executar essa operação.
- **1.** Pressione os botões [Ambience] e [Brilliance] simultaneamente.
- Use os botões [◄] [▶] para selecionar "Copy Song" e depois pressione o botão [▶/■] (Enter).

A tela Copy Song é exibida.

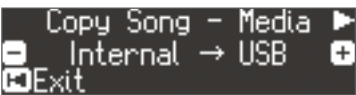

- Use os botões [-] [+] para selecionar os locais de memória de origem de cópia e destino de cópia (memória interna ou pen drive USB).
- 4. Pressione o botão [▶].

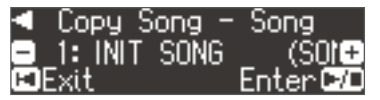

 Use os botões [-] [+] para selecionar a música que desejar copiar.

Se decidir cancelar, pressione o botão [Ⅰ] (Exit).

#### 6. Pressione o botão [►/■] (Enter).

#### A cópia é executada.

#### OBSERVAÇÃO

Nunca desligue o equipamento ou desconecte o pen drive USB se a tela indicar "Executing..."

7. Pressione, simultaneamente, os botões [Ambience] e [Brilliance] para sair do Function Mode.

### Como excluir uma música salva (Delete Song)

Instruções para excluir uma música salva na memória interna ou pen drive USB.

#### NOTA

Se desejar excluir todas as músicas que foram salvas na memória interna, inicialize a memória.

- \* Se desejar excluir uma música no pen drive USB, conecte seu pen drive USB à porta USB Memory antes de prosseguir.
- 1. Pressione os botões [Ambience] e [Brilliance] simultaneamente.
- Use os botões [◄] [►] para selecionar "Delete Song" e depois pressione o botão [►/■] (Enter).

A tela Delete Song é exibida.

| Delete  | Song   | -    | Media | Þ  |
|---------|--------|------|-------|----|
| 🗉 Inter | 'nal M | 1emc | ry    | (Ŧ |
| ⊫Exit   |        |      |       |    |

 Use os botões [-] [+] para selecionar o local da memória (memória interna ou pen drive USB) que contém a música que você deseja excluir.

#### 4. Pressione o botão [▶].

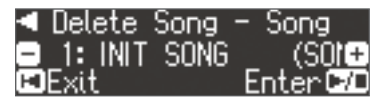

 Use os botões [-] [+] para selecionar a música que desejar excluir.

#### 6. Pressione o botão [►/■] (Enter).

Uma mensagem de confirmação é exibida.

| Are    | you | sure?   |
|--------|-----|---------|
| < No   |     | Yes 🕨   |
| 🖾 Exit |     | Enter 🕫 |

Se decidir cancelar, pressione o botão [I◀] (Exit).

 Use o botão [▶] para selecionar "Yes" e depois pressione o botão [▶/■] (Enter).

A exclusão é executada.

#### OBSERVAÇÃO

Nunca desligue o equipamento ou desconecte o pen drive USB se a tela indicar "Executing..."

8. Pressione, simultaneamente, os botões [Ambience] e [Brilliance] para sair do Function Mode.

## Personalização do seu som de piano (Piano Designer)

#### O que é o Piano Designer?

Esse equipamento permite personalizar o som do seu piano através do ajuste de vários fatores que afetam o som, como as cordas do piano, a ressonância produzida usando os pedais e o som dos martelos batendo nas cordas. Essa função é chamada de "Piano Designer".

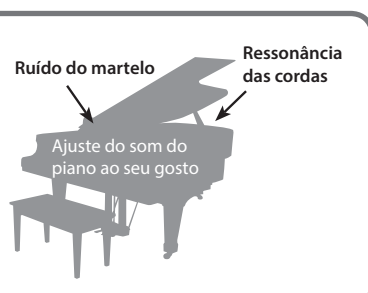

#### NOTA

- O Piano Designer pode ser usado apenas para personalizar o som dos timbres do botão [Piano].
- Suas configurações são salvas para cada timbre do botão [Piano].

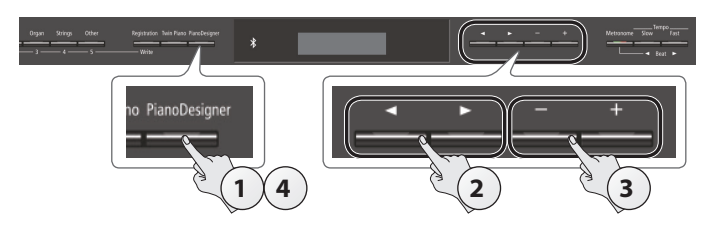

#### 1. Pressione o botão [Piano Designer].

A tela Piano Designer é exibida.

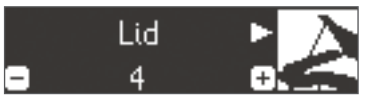

- 2. Use os botões [◄] [►] para selecionar o item que deseja editar.
- 3. Use os botões [-] [+] para ajustar o valor.
- 4. Ao terminar de usar o Piano Designer, pressione o botão [Piano Designer] ou o botão [I◄] (Exit).
   Uma mensagem de confirmação é exibida.

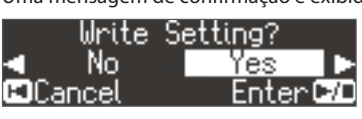

Se decidir cancelar, pressione o botão [I◄] (Exit).

 Use o botão [▶] para selecionar "Yes" e depois pressione o botão [▶/■] (Enter).

As configurações do Piano Designer são salvas.

#### NOTA

Se decidir sair sem salvar as configurações, use o botão [◀] para selecionar "No" e depois pressione o botão [▶/■] (Enter).

#### Parâmetro do Piano Designer

| Parâmetro       | Valor     | Explicação                                                                                                    |
|-----------------|-----------|----------------------------------------------------------------------------------------------------|
| Lid             | 0–6       | Ajusta o quanto o tampo do piano de cauda é aberto.<br>O som se torna mais aveludado à medida que o tampo do<br>piano na tela é fechado. O som se torna mais brilhante à<br>medida que o tampo do piano na tela é aberto. |
| Key Off Noise   | Off, 1–10 | Ajusta o ruído do mecanismo que é ouvido ao soltar a<br>tecla.<br>Configurações mais altas produzem um ruído de<br>mecanismo mais alto.                                                                                   |
| Hammer<br>Noise | -2-0-2    | Ajusta o som produzido quando o martelo de um piano<br>acústico atinge a tecla.<br>Configurações mais altas produzem um som mais alto do<br>piano atingindo a corda.                                                      |

| Parâmetro                 | Valor                                                                                                    | Explicação                                                                                                    |  |
|---------------------------|----------------------------------------------------------------------------------------------------|----------------------------------------------------------------------------------------------------|--|
| Duplex Scale              | Off, 1–10                                                                                                    | Ajusta as vibrações simpáticas da Duplex Scale do piano<br>acústico.<br>Configurações mais altas tornam a vibração simpática<br>mais alta.                                                                                                    |  |
| Full Scale<br>String Res. | Off, 1–10                                                                                                    | Ajusta o som ressonante de um piano acústico (o<br>som produzido pelas cordas das teclas pressionadas<br>anteriormente vibrando simpaticamente com as notas<br>recém-tocadas, ou o som das outras cordas vibrando<br>simpaticamente com as notas tocadas ao pressionar o<br>pedal de sustentação).<br>Configurações mais altas produzem ressonância simpática<br>mais alta. |  |
| Damper<br>Resonance       | Off, 1–10                                                                                                    | Ajusta a ressonância geral do piano acústico quando o<br>pedal de sustentação é pressionado (o som de outras<br>cordas vibrando simpaticamente ao pressionar o pedal de<br>sustentação e a ressonância de todo o instrumento).<br>Configurações mais altas produzem ressonância simpática<br>mais alta.                                                                     |  |
| Key Off<br>Resonance      | Off, 1–10                                                                                                    | Ajusta as vibrações simpáticas, como o som de liberação<br>da tecla do piano acústico (o som sutil que ocorre ao soltar<br>uma nota).<br>Configurações mais altas produzem maior mudança tonal<br>durante o decaimento.                                                                                                    |  |
| Cabinet<br>Resonance      | Off, 1–10                                                                                                    | Ajusta a ressonância do corpo do próprio piano de cauda.<br>Valores mais altos produzem uma maior ressonância do<br>corpo.                                                                                                    |  |
| Soundboard<br>Type        | 1–5                                                                                                    | Seleciona como a caixa de ressonância do piano acústico<br>ressoa.<br>Você pode escolher entre cinco diferentes tipos de<br>ressonância.                                                                                                    |  |
| Damper<br>Noise           | Off, 1–10                                                                                                    | Ajusta o ruído do abafador do piano acústico (o som do<br>abafador liberando as cordas ao pressionar o pedal de<br>sustentação).                                                                                                    |  |
| Single Note<br>Tuning     | -50–0–<br>+50                                                                                                    | Especifica o método de afinação (stretch tuning) que<br>é específico ao piano, no qual o registro mais agudo é<br>afinado um pouco acima e o registro mais grave é afinado<br>um pouco abaixo.                                                                                                    |  |
| Single Note<br>Volume     | -50–0                                                                                                    | Ajusta o volume de cada tecla. Configurações mais altas<br>aumentam o volume.                                                                                                    |  |
| Single Note<br>Character  | -5-0-+5                                                                                                    | Ajusta a característica tonal de cada tecla. Configurações<br>mais altas produzem um som mais pesado e configurações<br>mais baixas, um timbre mais leve.                                                                                                    |  |
|                           | <ul> <li>Instruções para retornar as configurações do Piano Designer do som selecionado para o estado definido em fábrica.</li> <li><b>1. Pressione o botão [▶/ ■] (Enter).</b><br/>Se decidir cancelar, pressione o botão [<b>I</b>◄] (Exit).</li> <li><b>2. Use o botão [▶] para selecionar "Yes" e depois pressione o botão [▶/ ■] (Enter).</b></li> </ul> |                                                                                                    |  |
| Reset Setting             |                                                                                                    |                                                                                                    |  |
|                           | As c                                                                                                    | onfigurações retornam ao seu estado definido                                                                                                    |  |

As configurações retornam ao seu estado definido em fábrica.

#### Configurações de 88 teclas

- (Single Note Tuning, Single Note Volume, Single Note Character) 1. Selecione um parâmetro de 88 teclas e pressione o botão [►/■]
- (Enter). 2. Toque a tecla que deseja editar e use os botões [–] [+] para
  - ajustar as configurações dessa tecla.

#### NOTA

- É possível usar os botões [4] [>] para mover para um parâmetro de 88 teclas diferente.
- 3. Pressione o botão [I◄] (Exit) para retornar para a tela anterior.

#### O que é duplex scale?

Duplex Scale é um sistema de cordas que vibram simpaticamente que, às vezes, é incluído em pianos de cauda.

Essas cordas que vibram simpaticamente não são tocadas diretamente pelos martelos, mas soam através da vibração simpática com a vibração de outras cordas. Ao ressoar com os harmônicos, essas cordas acrescentam riqueza e brilho ao som. Essas cordas simpáticas são adicionadas apenas ao registro mais agudo, acima de aproximadamente C4. Como não possuem abafador (um mecanismo que impede que elas soem), elas continuarão soando mesmo após tocar uma nota e soltá-la para interromper o som da corda que foi realmente percutida. Italiano

Français

## Como salvar suas configurações de performance (Registration)

As configurações de timbre e configurações como Dual Play ou Split Play podem ser salvas e recuperadas facilmente.

Tais configurações são chamadas de "registro".

Você pode salvar um total de 25 registros, cinco em cada botão [1]–[5].

Esses 25 registros são chamados, coletivamente, de "conjunto de registros".

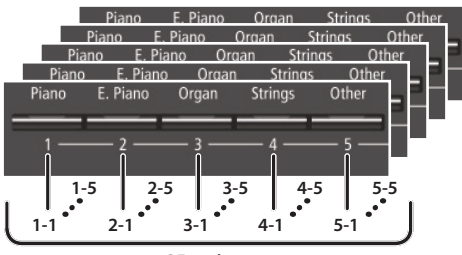

25 registros

#### Conjunto de registros

#### Configurações que são salvas em um registro

| Configuração                                      | Página |
|---------------------------------------------------|--------|
| Ambience                                          | р. б   |
| Rotary Speed                                      | р. б   |
| KeyTouch                                          | р. б   |
| Transpose                                         | р. б   |
| The selected tone (including Split or Dual tones) | р. б   |
| Split on/off                                      | p. 7   |
| Split point                                       | p. 7   |
| Left Shift                                        | p. 7   |
| Dual on/off                                       | p. 7   |
| Tone 2 Shift                                      | p. 7   |
| Balance (Split, Dual)                             | p. 7   |
| Twin Piano on/off                                 | p. 7   |
| Twin Piano Mode                                   | p. 7   |
| Damper Pedal Part                                 | p. 19  |
| Center Pedal                                      | p. 19  |
| Left Pedal                                        | p. 19  |
| MIDI Transmit Ch                                  | p. 20  |

### Recuperação de um registro

- 1. Pressione o botão [Registration].
- 2. Pressione um botão de número ([1] a [5]) para escolher o local onde o registro desejado é salvo.
- 3. Pressione os botões [–] [+] para selecionar a variação do registro.

As configurações mudam de acordo.

#### NOTA

Você também pode usar um pedal para recuperar registros (p. 19).

#### Como salvar configurações atuais em um registro

#### OBSERVAÇÃO

Ao salvar um registro em um local, ele sobrescreverá qualquer registro já armazenado nesse local.

 Mantendo o botão [Registration] pressionado, pressione um botão de [1] a [5] para selecionar um registro e depois pressione os botões [-] [+] para selecionar uma variação do registro.

#### 2. Renomeie o registro.

| Botões [◀] [►] | Selecione a posição na qual deseja alterar o<br>caractere. |  |
|----------------|------------------------------------------------------------|--|
| Botões [–] [+] | Mudam o caractere.                                         |  |

Se decidir cancelar, pressione o botão [I◄] (Exit).

#### 3. Pressione o botão [►/■] (Enter).

## O registro é salvo.

## OBSERVAÇÃO

Nunca desligue o equipamento enquanto a tela indicar "Executing..."

## Como salvar um conjunto de registros (Registration Export)

É possível salvar todos os registros mantidos na memória de registros em um conjunto de registros em um pen drive USB.

- **1.** Conecte seu pen drive USB à porta USB Memory (p. 23).
- Pressione os botões [Ambience] e [Brilliance] simultaneamente.
- Use os botões [◄] [▶] para selecionar "Registration Export" e depois pressione o botão [▶/■] (Enter).

A tela Registration Export é exibida.

| Registration | Export 🕨 |
|--------------|----------|
| REG001       | +        |
| 🖬 Exit       | Enter 🗗  |

#### 4. Renomeie o conjunto de registros.

| Botões [◀] [►] | Selecione a posição na qual deseja alterar o<br>caractere. |
|----------------|------------------------------------------------------------|
| Botões [–] [+] | Mudam o caractere.                                         |

Se decidir cancelar, pressione o botão [I◄] (Exit).

#### 5. Pressione o botão [►/■] (Enter).

As configurações são salvas.

#### OBSERVAÇÃO

Nunca desligue o equipamento enquanto a tela indicar "Executing..."

**6.** Pressione, simultaneamente, os botões [Ambience] e [Brilliance] para sair do Function Mode.

### Como carregar um conjunto de registros salvo (Registration Import)

Instruções para carregar um conjunto de registros salvo em um pen drive USB no botão [Registration].

#### OBSERVAÇÃO

Ao carregar um conjunto de registros, os registros que foram salvos no botão [Registration] serão sobrescritos e perdidos. Se desejar manter esses registros, salve-os em um pen drive USB.

- **1.** Conecte seu pen drive USB à porta USB Memory (p. 23).
- Pressione os botões [Ambience] e [Brilliance] simultaneamente.
- Use os botões [◄] [▶] para selecionar "Registration Import" e depois pressione o botão [▶/■] (Enter).

A tela Registration Import é exibida.

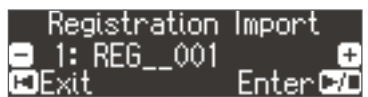

- **4.** Use os botões [–] [+] para selecionar o conjunto de registros que deseja carregar.
- Pressione o botão [►/■] (Enter).
   Uma mensagem de confirmação é exibida.

|      | -   |     | -         |   |
|------|-----|-----|-----------|---|
|      | Are | you | sure?     |   |
| < □  | No  |     | Yes 🕨     |   |
| EDE> | d t |     | Enter D/D | 1 |

Se decidir cancelar, pressione o botão [I◄] (Exit).

6. Use o botão [▶] para selecionar "Yes" e depois pressione o botão [▶/■] (Enter).

As configurações são carregadas.

#### OBSERVAÇÃO

Nunca desligue o equipamento enquanto a tela indicar "Executing..."

7. Pressione, simultaneamente, os botões [Ambience] e [Brilliance] para sair do Function Mode. Español

Deutsch

Français

## Carregar/Salvar configurações de piano

O equipamento permite carregar uma configuração de piano que foi salva em um pen drive USB, ou salvar sua configuração de piano em um pen drive USB.

#### NOTA

Apenas configurações de piano criadas no equipamento podem ser carregadas.

Configurações que são salvas como configurações de piano

| Configuração            | Página |
|-------------------------|--------|
| Speaker volume          | р. б   |
| Headphone volume        | p. 6   |
| Ambience                | p. 6   |
| Headphones 3D Ambience  | p. 6   |
| Brilliance              | p. 6   |
| Key Touch               | p. 6   |
| Hammer Response         | p. 6   |
| Piano Designer settings | p. 13  |
| Master Tuning           | p. 18  |
| Temperament             | p. 18  |
| Temperament Key         | p. 18  |
| Volume Limit            | p. 19  |

## Como salvar configurações de piano (Piano Setup Export)

- **1.** Conecte seu pen drive USB à porta USB Memory (p. 23).
- 2. Pressione os botões [Ambience] e [Brilliance] simultaneamente.
- Use os botões [◄] [▶] para selecionar "Piano Setup Export" e depois pressione o botão [▶/■] (Enter).

A tela Piano Setup Export é exibida.

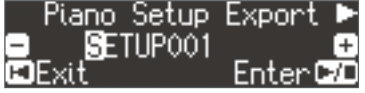

#### 4. Renomeie as configurações de piano.

| Botões [◀] [▶] | Selecione a posição na qual deseja alterar o<br>caractere. |  |
|----------------|------------------------------------------------------------|--|
| Botões [–] [+] | Mudam o caractere.                                         |  |

#### 5. Pressione o botão [►/■] (Enter).

As configurações são salvas.

#### OBSERVAÇÃO

Nunca desligue o equipamento ou desconecte o pen drive USB se a tela indicar "Executing..."

**6.** Pressione, simultaneamente, os botões [Ambience] e [Brilliance] para sair do Function Mode.

## Como carregar configurações de piano (Piano Setup Import)

- 1. Conecte seu pen drive USB à porta USB Memory (p. 23).
- **2.** Pressione os botões [Ambience] e [Brilliance] simultaneamente.
- Use os botões [◄] [▶] para selecionar "Load Piano Setup" e depois pressione o botão [▶/■] (Enter).

A tela Piano Setup Import é exibida.

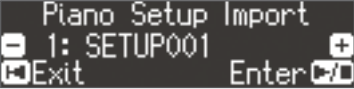

- **4.** Use os botões [-] [+] para selecionar as configurações de piano que deseja carregar.
- 5. Pressione o botão [►/■] (Enter).

Uma mensagem de confirmação é exibida.

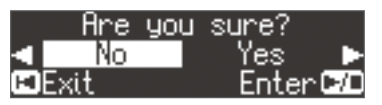

Se decidir cancelar, pressione o botão [I◄] (Exit).

6. Use o botão [▶] para selecionar "Yes" e depois pressione o botão [▶/■] (Enter).

As configurações são carregadas.

#### OBSERVAÇÃO

Nunca desligue o equipamento ou desconecte o pen drive USB se a tela indicar "Executing..."

7. Pressione, simultaneamente, os botões [Ambience] e [Brilliance] para sair do Function Mode.

## Funções convenientes

### Inicialização da memória (Format Media)

Instruções para apagar todos os arquivos salvos na memória interna ou em um pen drive USB (vendido separadamente).

#### OBSERVAÇÃO

- Ao inicializar, todos os registros ou músicas salvas na memória interna, ou em um pen drive USB, são perdidas.
- Se desejar que as configurações, exceto as configurações da memória interna, retornem ao estado definido em fábrica, execute um Factory Reset (p. 17).
- 1. Se desejar inicializar um pen drive USB, conecte o pen drive USB à porta USB Memory (p. 23).
- **2.** Pressione os botões [Ambience] e [Brilliance] simultaneamente.
- Use os botões [◄] [►] para selecionar "Format Media" e depois pressione o botão [►/■] (Enter).

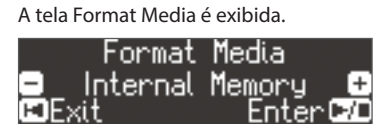

Se decidir cancelar, pressione o botão [I◄] (Exit).

**4.** Use os botões [–] [+] para selecionar a mídia (memória interna ou pen drive USB) que deseja formatar.

#### 5. Pressione o botão [►/■] (Enter).

Uma mensagem de confirmação é exibida.

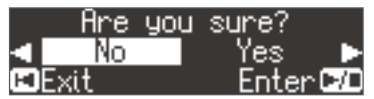

Se decidir cancelar, pressione o botão [14] (Exit).

6. Use o botão [▶] para selecionar "Yes" e depois pressione o botão [▶/■] (Enter).

A memória é formatada.

#### OBSERVAÇÃO

Nunca desconecte o pen drive USB ou desligue o equipamento enquanto a tela indicar "Executing..."

7. Pressione, simultaneamente, os botões [Ambience] e [Brilliance] para sair do Function Mode.

## Restauração das configurações de fábrica (Factory Reset)

Instruções para restaurar todos os registros e configurações salvos internamente à condição definida em fábrica. Essa operação é chamada de "Factory Reset".

#### OBSERVAÇÃO

O Factory Reset apaga todas as configurações armazenadas e retorna-as à condição definida em fábrica.

#### NOTA

Executar essa função não apaga as músicas na memória interna ou em um pen drive USB (vendido separadamente). Se desejar apagar todas as músicas da memória interna ou de um pen drive USB, consulte "Inicialização da memória (Format Media)" (p. 17).

- 1. Pressione os botões [Ambience] e [Brilliance] simultaneamente.
- Use os botões [◄] [►] para selecionar "Factory Reset" e depois pressione o botão [►/■] (Enter).

Uma mensagem de confirmação é exibida.

| Are    | you | sure?   |
|--------|-----|---------|
| < No   |     | Yes 🕨   |
| 🖾 Exit |     | Enter 🗗 |

Se decidir cancelar, pressione o botão [I] (Exit).

 Use o botão [▶] para selecionar "Yes" e depois pressione o botão [▶/■] (Enter).

A memória é retorna aos seus valores de fábrica.

#### OBSERVAÇÃO

Nunca desligue o equipamento enquanto a tela indicar "Executing.."

4. Desligue o equipamento e depois ligue novamente (p. 4).

#### Configurações que são salvas automaticamente

|   | No equipamento, as seguintes configurações são salva | IS |
|---|------------------------------------------------------|----|
| i | automaticamente.                                     |    |
|   |                                                      |    |

| Configuração                        | Página |
|-------------------------------------|--------|
| Speaker volume                      | p. 6   |
| Headphone volume                    | p. 6   |
| Ambience                            | p. 6   |
| Headphones 3D Ambience              | p. 6   |
| Brilliance                          | p. 6   |
| Key Touch                           | p. 6   |
| Hammer Response                     | p. 6   |
| Balance (Split, Dual)               | p. 7   |
| Twin Piano Mode                     | p. 7   |
| Metronome (volume, tone, down beat) | p. 8   |
| Master Tuning                       | p. 18  |
| Temperament                         | p. 18  |
| Temperament Key                     | p. 18  |
| Input Volume                        | p. 18  |
| SMF Play Mode                       | p. 19  |
| Damper Pedal Part                   | p. 19  |
| Reg. Pedal Shift                    | p. 19  |
| MIDI Transmit Ch                    | p. 20  |
| Bluetooth Volume                    |        |
| Bluetooth Audio                     |        |
| Bluetooth Page Turn                 | p. 21  |
| Bluetooth Turn/MIDI                 |        |
| Page Turn Assign                    |        |
| Display Contrast                    | p. 19  |
| Volume Limit                        | p. 19  |
| Language                            | p. 20  |
| Auto Off                            | p. 20  |
|                                     |        |

## Vários ajustes (Function Mode)

## Operações básicas em Function Mode

- **1.** Pressione, simultaneamente, os botões [Ambience] e [Brilliance]. O equipamento está em Function Mode.
- 2. Use os botões [◄] [▶] para selecionar o item que deseja definir.

#### NOTA

Dependendo do item selecionado, outra tela poderá ser exibida, permitindo selecionar itens adicionais.

3. Use os botões [-] [+] para editar o valor da configuração.

#### 4. Pressione, simultaneamente, os botões [Ambience] e [Brilliance] para sair do Function Mode.

| Indicação           | Valor                                                                                                    | Explicação                                                                                                    |  |  |  |
|---------------------|----------------------------------------------------------------------------------------------------|----------------------------------------------------------------------------------------------------|--|--|--|
|                     | Igualar a afinação com outros instrumentos (Master Tuning)                                                                                                    |                                                                                                    |  |  |  |
| Master Tuning       | Ao tocar em conjunto                                                                                                    | com outros instrumentos e em outros casos assim, é possível igualar a afinação padrão com outro instrumento.                                                                                                    |  |  |  |
|                     | Normalmente, a afinação padrão é referente à afinação da nota que é tocada quando a tecla A médio é tocada. Para obter um som em conjunto mais<br>claro durante a performance com um ou mais instrumentos, certifique-se de que a afinação padrão de cada instrumento corresponda à afinação dos<br>outros instrumentos. A afinação de todos os instrumentos a uma nota padrão é chamada de "master tuning" (afinação principal). |                                                                                                    |  |  |  |
|                     | 415.3 Hz-440.0 Hz-46                                                                                                    | 56.2 Hz                                                                                                    |  |  |  |
|                     | Alteração do I                                                                                                    | método de afinação (Temperament)                                                                                                    |  |  |  |
|                     | É possível tocar estilos                                                                                                    | clássicos, como o barroco, usando temperamentos históricos (métodos de afinação).                                                                                                    |  |  |  |
|                     | A maioria das músicas<br>grande variedade de o                                                                                                    | modernas é composta e tocada em temperamento igual, o mais comum usado atualmente. Porém, no passado, havia uma<br>outros sistemas de afinação em uso.                                                                                                    |  |  |  |
|                     | Ao tocar no temperam<br>para a música.                                                                                                    | nento usado quando a composição foi criada, é possível experimentar as sonoridades dos acordes originalmente planejados                                                                                                    |  |  |  |
|                     | Equal                                                                                                    | Esse temperamento divide a oitava em doze semitons exatamente iguais. É o temperamento usado mais comumente nos pianos atuais. Cada intervalo tem ligeiramente a mesma quantidade de dissonância.                                                                                                  |  |  |  |
|                     | Just Major                                                                                                    | Nesses temperamentos, as tríades primárias são perfeitamente consoantes. Ele não é adequado para tocar melodias e não                                                                                                    |  |  |  |
|                     | Just Minor                                                                                                    | pode ser transposto, mas e capaz de sonoridades belas.                                                                                                    |  |  |  |
|                     |                                                                                                    | As annações justas direrem has tonalidades maiores e menores.                                                                                                    |  |  |  |
| Temperament         | Pythagorean                                                                                                    | Essa annação, lucalizada pelo incosto i riagonas, cimina a dissonaria em quartas e quintas.                                                                                                    |  |  |  |
|                     |                                                                                                    | Embora as trandes segain ingenamente bissoniantes, essa annação e adequada para músicas com mentoria singles.                                                                                                    |  |  |  |
|                     | Kirnberger I                                                                                                    | tocar músicas que foram escritas em tonalidades adequadas a essa afinação.                                                                                                    |  |  |  |
|                     | Kirnberger II                                                                                                    | É uma revisão do temperamento Kirnberger I que reduz as limitações em tonalidades que podem ser utilizadas.                                                                                                    |  |  |  |
|                     |                                                                                                    | É uma melhoria das afinações mesotônica e justa que fornece alto grau de liberdade de modulação. É possível tocar em                                                                                                    |  |  |  |
|                     | Kirnberger III                                                                                                    | todas as tonalidades. Como a ressonância muda com a tonalidade, os acordes tocados nesse temperamento ressoam de                                                                                                    |  |  |  |
|                     |                                                                                                    | maneiras diretentes em comparação com o temperamento igual.                                                                                                    |  |  |  |
|                     | Meantone                                                                                                    | contêm dois tipos de timbre (timbre maior e timbre menor), o temperamento justos, cinquanto os temperamentos justos<br>(timbre médio). É possível transpor dentro de uma gama limitada de tonalidades.                                                                                             |  |  |  |
|                     | Werckmeister                                                                                                    | Esse temperamento consiste em oito quintas perfeitas e quatro quintas abaixadas. É possível tocar em todas as tonalidades.<br>Como diferentes tonalidades produzem diferentes sonoridades, os acordes ressoarão de várias maneiras em comparação<br>com o temperamento inual. Werchmeister I (III) |  |  |  |
|                     | Arabic                                                                                                    | Essa afinacão é adequada para música da Arábia.                                                                                                    |  |  |  |
|                     | г ·C ~                                                                                                    |                                                                                                    |  |  |  |
|                     | Especificação                                                                                                    | da nota tonica (lemperament Key)                                                                                                    |  |  |  |
| Temperament Key     | executada (isto é, a no                                                                                                    | lação diference do temperamento igual, será necessario especificar a nota do temperamento para almar a música a ser<br>ta que corresponde ao dó pa topalidade maior ou o lá, pa topalidade menor)                                                                                                  |  |  |  |
|                     | Se escolher o temperamento igual, não há necessidade de selecionar uma nota do temperamento.                                                                                                    |                                                                                                    |  |  |  |
|                     | С-В                                                                                                    |                                                                                                    |  |  |  |
| Bluetooth Audio     | Consulte "Uso do <b>Bluetooth</b> Audio" (p. 21).                                                                                                    |                                                                                                    |  |  |  |
| Bluetooth Page Turn | Consulte "Uso do pedal para virar as páginas em um aplicativo de partitura musical" (p. 22).                                                                                                    |                                                                                                    |  |  |  |
|                     | Ajuste do volume da música (SMF) (Song Volume SMF)                                                                                                    |                                                                                                    |  |  |  |
| Song Volume SMF     | Ajusta o volume da música (SMF).                                                                                                    |                                                                                                    |  |  |  |
|                     | 0-10                                                                                                    |                                                                                                    |  |  |  |
| Conce Malance Audio | Ajuste do volu                                                                                                    | ume da música (Audio) (Song Volume Audio)                                                                                                    |  |  |  |
| Song volume Audio   | Ajusta o volume da música (áudio).                                                                                                    |                                                                                                    |  |  |  |
|                     | 0–10                                                                                                    |                                                                                                    |  |  |  |
| Input Volume        | Ajuste do volu<br>É possível ajustar o vol                                                                                                    | ume de um dispositivo de reprodução de áudio (Input Volume)                                                                                                    |  |  |  |
|                     | 0-10                                                                                                    |                                                                                                    |  |  |  |

English

Deutsch

Français

Italiano

Español

Português

Nederlands

| Indicação                                                             | Valor                                                                                                    | Explicação                                                                                                    |  |  |
|-----------------------------------------------------------------------|----------------------------------------------------------------------------------------------------|----------------------------------------------------------------------------------------------------|--|--|
| mulcação                                                              | Valor                                                                                                    | Explicação                                                                                                    |  |  |
|                                                                       | Especificação                                                                                                    | do modo de reprodução da música (SMF) (SMF Play Mode)                                                                                                    |  |  |
| SMF Play Mode                                                         | O efeito de projeção     Designer também r                                                                                     | acca cana , selecione a computação apropriada dependendo se voce esta tocando uma musica interna ou dados externos.<br>o acústica (p. 10) não é reproduzido se o modo SMF Playback for definido como "External". Alguns dos efeitos do Piano<br>ão são aplicados nesse caso. |  |  |
|                                                                       | Internal                                                                                                    | o umbre mais adequado a música sendo tocada e selecionado.<br>Essa configuração é ideal ao reproduzir uma música interna ou uma música que foi gravada nesse equipamento.                                                                                                    |  |  |
|                                                                       | External                                                                                                    | O timbre selecionado no momento é usado ao reproduzir a música.<br>Essa configuração é ideal ao reproduzir dados externos, como dados de música disponíveis comercialmente.                                                                                                  |  |  |
|                                                                       | Seleção do foi                                                                                                    | rmato para gravação (Recording Mode)                                                                                                    |  |  |
| Recording Mode                                                        | NOTA                                                                                                    |                                                                                                    |  |  |
| Necoluling Mode                                                       | Você pode alterar ta                                                                                                    | mbém a fórmula de compasso mantendo o botão [●] pressionado e usando os botões [−] [+].<br>As partes do SMF serão gravadas separadamente. Isso permite regravar apenas uma única parte, ou fazer overdub em                                                                  |  |  |
|                                                                       | SIVIF                                                                                                    | diferentes partes.                                                                                                    |  |  |
|                                                                       | Audio                                                                                                    | A gravação será feita como dados de áudio. A música gravada pode ser usada em seu computador.                                                                                                    |  |  |
| Rename Song                                                           | Consulte "Como renom                                                                                                    | near uma música (Rename Song)" (p. 11).                                                                                                    |  |  |
| Copy Song                                                             | Consulte "Como copia                                                                                                    | uma música salva (Copy Song)" (p. 12).                                                                                                    |  |  |
| Delete Song                                                           | Consulte "Como exclui                                                                                                    | r uma música salva (Delete Song)" (p. 12).                                                                                                    |  |  |
| Piano Setup Export                                                    | Consulte "Como salvar                                                                                                    | configurações de piano (Piano Setup Export)" (p. 16).                                                                                                    |  |  |
| Piano Setup Import                                                    | Consulte "Como carrec                                                                                                    | ar configurações de piano (Piano Setup Import)" (p. 16).                                                                                                    |  |  |
|                                                                       | Como alterar                                                                                                    | a maneira com que os efeitos do pedal são aplicados (Damper Pedal Part)                                                                                                    |  |  |
|                                                                       | Ao pressionar o pedal                                                                                                    | de sustentação durante Dual Play ou Split Play, o efeito do pedal é normalmente aplicado a ambos os timbres, mas também é                                                                                                    |  |  |
| Damper Pedal Part                                                     | possível selecionar o ti                                                                                                    | mbre ao qual o efeito será aplicado.                                                                                                    |  |  |
|                                                                       | Right & Left                                                                                                    | Todos ativados                                                                                                    |  |  |
|                                                                       | Direito                                                                                                    | Aplicado apenas ao Tone 1 (no modo dual)/Right-hand Tone (no modo Split)                                                                                                    |  |  |
|                                                                       | Esquerdo                                                                                                    | Aplicado apenas ao Tone 2 (no modo dual)/Left-hand Tone (no modo Split)                                                                                                    |  |  |
|                                                                       | Alteração do f                                                                                                    | uncionamento dos pedais (Center Pedal)                                                                                                    |  |  |
|                                                                       | Ao ligar o equipament                                                                                                    | o, o pedal central funciona como pedal sostenuto (p. 5).                                                                                                    |  |  |
| Contra Dadat                                                          | É possível alterar a fun                                                                                                    | ção do pedal para várias outras operações                                                                                                    |  |  |
| Center Pedal                                                          | Sostenuto                                                                                                    | Define a função para o pedal sostenuto.                                                                                                    |  |  |
|                                                                       | Play/Stop                                                                                                    | O pedal terá a mesma função do botão [▶/ ■].                                                                                                    |  |  |
|                                                                       |                                                                                                    | Pressionar o pedal irá sobrepor ao Tone 2, usado para Dual Play.                                                                                                    |  |  |
|                                                                       | Layer                                                                                                    | * A função Layer pode ser aplicada apenas ao usar Dual Play.                                                                                                    |  |  |
|                                                                       | Alteração do efeito do pedal (Left Pedal)                                                                                      |                                                                                                    |  |  |
|                                                                       | Ao ligar o equipamento, o pedal esquerdo funciona como pedal abafador (p. 5).                                                  |                                                                                                    |  |  |
| Left Dedal                                                            | É possível alterá-lo par                                                                                                    | a executar outras funções.                                                                                                    |  |  |
| Left Pedal                                                            | Soft                                                                                                    | O pedal funciona como pedal abafador.                                                                                                    |  |  |
|                                                                       | Play/Stop                                                                                                    | O pedal terá a mesma função do botão [▶/ ■].                                                                                                    |  |  |
|                                                                       |                                                                                                    | Pressionar o pedal adiciona o timbre 2 à função Dual Play.                                                                                                    |  |  |
|                                                                       | Layer                                                                                                    | * Está disponível apenas ao usar o Dual Play.                                                                                                    |  |  |
|                                                                       | Uso do pedal                                                                                                    | para trocar de registro (Reg. Pedal Shift)                                                                                                    |  |  |
|                                                                       | É possível atribuir um                                                                                                    | pedal para trocar registros sucessivamente. Cada vez que ele é pressionado, você troca para o registro seguinte.                                                                                                    |  |  |
| Reg. Pedal Shift                                                      | Off                                                                                                    | Pressionar o pedal não troca o registro.                                                                                                    |  |  |
|                                                                       | Left Pedal                                                                                                    | O pedal abafador pode ser usado apenas para trocar de registros. Nesse caso, a função atribuída ao pedal abafador não será<br>usada.                                                                                                    |  |  |
|                                                                       | Center Pedal                                                                                                    | O pedal sostenuto pode ser usado apenas para trocar de registros. Nesse caso, a função atribuída ao pedal sostenuto não será usada.                                                                                                    |  |  |
| Registration Export                                                   | Consulte "Como salvar                                                                                                    | um conjunto de registros (Registration Export)" (p. 15).                                                                                                    |  |  |
| Registration Import                                                   | Consulte "Como carreg                                                                                                    | ar um conjunto de registros salvo (Registration Import)" (p. 15).                                                                                                    |  |  |
|                                                                       | Aiuste do brill                                                                                                    | no do visor (Display Contrast)                                                                                                    |  |  |
| Display Contrast É possível ajustar o brilho do visor do equipamento. |                                                                                                    | ho do visor do equipamento.                                                                                                    |  |  |
|                                                                       | Especificação                                                                                                    | do volume máximo (Volume Limit)                                                                                                    |  |  |
| Volume Limit                                                          | É possível especificar um valor de volume máximo. Isso evita que um volume desnecessariamente alto toque, mesmo se você operar |                                                                                                    |  |  |
|                                                                       | inadvertidamente os botões [Volume].<br>20, 40, 60, 80, 100                                                                    |                                                                                                    |  |  |
|                                                                       | Como evitar n                                                                                                    | otas duplas quando conectado a um sequenciador (Local Control)                                                                                                    |  |  |
|                                                                       | Quando um sequencia                                                                                                    | dor MIDI estiver conectado, ajuste esse parâmetro para "Local Off".                                                                                                    |  |  |
| Local Control                                                         | Como a função "Thru"<br>ficar estranho. Para evi                                                                               | da maioria dos sequenciadores normalmente está ativada, as notas tocadas no teclado podem ficar duplicadas ou o som pode<br>tar isso, é possível habilitar o ajuste "Local Off" para que o teclado e o gerador de som interno sejam desconectados.                           |  |  |
|                                                                       | Off                                                                                                    | Local Control está desligado.<br>O teclado é desconectado do gerador de som interno. Tocar o teclado não produzirá som.                                                                                                    |  |  |
|                                                                       | On                                                                                                    | Local Control está ativado.                                                                                                    |  |  |
|                                                                       |                                                                                                    | O teclado é conectado ao gerador de som interno.                                                                                                    |  |  |

| Indicação        | Valor Explicação                                                                                                    |
|------------------|----------------------------------------------------------------------------------------------------|
|                  | Configurações do canal de transmissão de MIDI (MIDI Transmit Ch)                                                                       |
| MIDI Transmit Ch | Essa configuração especifica o canal MIDI que esse equipamento usará na transmissão.                                                   |
|                  | Esse equipamento receberá todos os dezesseis canais (1–16).                                                                            |
|                  | Off, 1–16                                                                                                    |
| 1.0000000        | Alteração do idioma exibido na tela (Language)                                                                                         |
| Language         | É possível alterar o idioma exibido na tela.                                                                                           |
|                  | English, Japanese                                                                                                    |
|                  | Desligamento automático do equipamento após um período de tempo (Auto Off)                                                             |
| Auto Off         | Nas configurações de fábrica, a unidade será desligada automaticamente 30 minutos após você parar de tocar ou operar a unidade.        |
|                  | Se você não quiser que o equipamento seja desligado automaticamente, altere o ajuste "Auto Off" para "OFF" conforme mostrado a seguir. |
|                  | Off, 10, 30, 240 (min)                                                                                                    |
| Format Media     | Consulte "Inicialização da memória (Format Media)" (p. 17).                                                                            |
| Factory Reset    | Consulte "Restauração das configurações de fábrica (Factory Reset)" (p. 17).                                                           |
| Version          | Exibe a versão do programa do sistema do equipamento.                                                                                  |

🚯 Bluetooth°

## 👌 Uso da função **Bluetooth**®

#### Disponibilização da função Bluetooth

Informamos que dependendo do país em que o equipamento foi comprado, a função de **Bluetooth** não estará incluída.

#### Se a função de Bluetooth estiver incluída

O logotipo **Bluetooth** aparece ao ligar o equipamento.

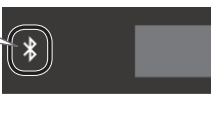

### Veja o que você pode fazer

A função **Bluetooth** cria uma conexão sem fio entre um dispositivo móvel, como um smartphone ou tablet (daqui em diante referido como o "dispositivo móvel"), e esse equipamento, permitindo:

#### Áudio **Bluetooth**

#### Apenas HP605

Os dados de música reproduzidos pelo dispositivo móvel podem ser ouvidos através dos alto-falantes desse equipamento.

#### Virada de página

É possível controlar um aplicativo de exibição de partituras no dispositivo móvel com esse equipamento.

#### Transmissão e recepção de dados MIDI

É possível trocar dados MIDI entre esse equipamento e o dispositivo móvel.

### Uso do **Bluetooth** Audio

Apenas HP605

## Registro de um dispositivo móvel (Pairing)

"Pareamento" ou "emparelhamento" é o procedimento através do qual o dispositivo móvel que você deseja usar é registrado nesse equipamento (os dois dispositivos se reconhecem). Configure de forma que os

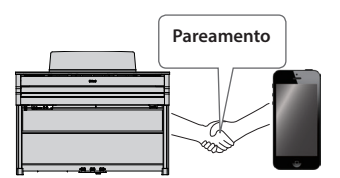

dados de música salvos no dispositivo móvel possam ser tocados sem fio através desse equipamento.

#### NOTA

- Assim que o dispositivo móvel for pareado com esse equipamento, não haverá necessidade de parear novamente. Se desejar conectar esse equipamento com um dispositivo móvel que já foi pareado, consulte "Conexão a um dispositivo móvel já pareado" (p. 21).
- É necessário parear novamente se você executar um Factory Reset (p. 17).
- As etapas a seguir são um exemplo possível. Para obter detalhes, consulte o manual do proprietário do seu dispositivo móvel.

#### Coloque o dispositivo móvel que deseja conectar próximo desse equipamento.

#### NOTA

Se tiver mais de uma unidade desse modelo de equipamento, ligue apenas a unidade que deseja parear (desligue as outras unidades).

- Pressione os botões [Ambience] e [Brilliance] simultaneamente.
- Use os botões [◄] [►] para selecionar "Bluetooth Audio" e depois pressione o botão [►/■] (Enter).
   A tela Bluetooth Audio é exibida.
- 4. Pressione o botão [+] para configurar como "On".

#### Use os botões [◄] [►] para selecionar "Bluetooth Pairing" e depois pressione o botão [►/■] (Enter).

O visor indica "Now pairing..." e essa unidade aguarda uma resposta do dispositivo móvel.

#### NOTA

Se você decidir cancelar o pareamento, pressione o botão [I] (Exit).

#### 6. Ligue a função Bluetooth do dispositivo móvel.

Settings Bluetooth

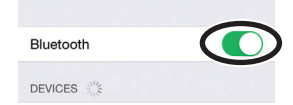

#### NOTA

A explicação aqui usa o iPhone como exemplo. Para obter detalhes, consulte o manual do proprietário do seu dispositivo móvel.

7. Toque em "HP605 Audio" exibido na tela do dispositivo Bluetooth em seu dispositivo móvel.

Esse equipamento é pareado com o dispositivo móvel. Quando pareamento for bem-sucedido, "HP605 Audio" é adicionado à lista de "Dispositivos pareados" do seu dispositivo móvel.

#### NOTA

Se a tela do dispositivo móvel solicitar uma "senha", insira "0000" (quatro zeros).

8. Pressione, simultaneamente, os botões [Ambience] e [Brilliance] para sair do Function Mode.

### Conexão a um dispositivo móvel já pareado

1. Prossiga com as etapas 1–4 e 6 de "Registro de um dispositivo móvel (Pairing)" (p. 21).

#### NOTA

Se não conseguir estabelecer uma conexão usando o procedimento acima, toque em "HP605 Audio" que é exibido na tela do dispositivo **Bluetooth** do dispositivo móvel.

**2.** Pressione, simultaneamente, os botões [Ambience] e [Brilliance] para sair do Function Mode.

#### NOTA

Para desconectar, configure a função áudio **Bluetooth** desse equipamento como "Off" ou desligue a função **Bluetooth** do seu dispositivo móvel.

## Ajuste do volume do áudio Bluetooth

Normalmente, o volume é ajustado em seu dispositivo móvel. Se ele não fornecer o ajuste de volume que você deseja, é possível ajustar o volume da seguinte maneira.

- Prossiga com as etapas 2-3 de "Registro de um dispositivo móvel (Pairing)" (p. 21).
- Use os botões [◄] [►] para selecionar "Bluetooth Volume" e use os botões [–] [+] para ajustar o volume.

Português

## Uso do pedal para virar as páginas em um aplicativo de partitura musical

Instruções sobre como usar o pedal desse equipamento para operar (virar páginas) um aplicativo de partitura musical em seu dispositivo móvel.

1. Coloque o dispositivo móvel que deseja conectar próximo desse equipamento.

#### NOTA

Se tiver mais de uma unidade desse modelo de equipamento, ligue apenas a unidade que deseja parear (desligue as outras unidades).

- **2.** Pressione os botões [Ambience] e [Brilliance] simultaneamente.
- Use os botões [◄] [▶] para selecionar "Bluetooth Page Turn" e depois pressione o botão [▶/■] (Enter). A tela Bluetooth Page Turn é exibida.
- 4. Pressione o botão [+] para configurar como "On".
- 5. Use os botões [◄] [►] para selecionar "Bluetooth Turn/ MIDI" e use os botões [-] [+] para selecionar "Page Turn".
- 6. Ligue a função Bluetooth do dispositivo móvel.

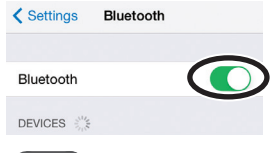

#### NOTA

O exemplo mostrado aqui utiliza o iPhone. Para obter detalhes, consulte o manual do proprietário do seu dispositivo móvel.

7. No dispositivo móvel, toque em "HP605" ou "HP603".

Esse equipamento será pareado com o dispositivo móvel. Quando o pareamento for bem-sucedido, o nome do modelo desse equipamento ("HP605" ou "HP603") será adicionado à lisa de "Dispositivos pareados" do dispositivo móvel.

#### NOTA

- Se estiver usando um dispositivo iOS (iPhone ou iPad), a tela do dispositivo iOS indicará "Bluetooth Pairing Request". Toque no botão [Pair].
- Se a tela do dispositivo móvel solicitar uma "senha", insira "0000" (quatro zeros).
- 8. Pressione, simultaneamente, os botões [Ambience] e [Brilliance] para sair do Function Mode.

#### Se o teclado não for mais mostrado no dispositivo móvel

Em alguns casos, dependendo do aplicativo do dispositivo móvel em utilização, o teclado pode parar de ser exibido (ou seja, o teclado pode se tornar indisponível).

Se desejar que o teclado do dispositivo móvel seja exibido enquanto você estiver usando a função de virar a página, mantenha o botão [Accomp] desse equipamento pressionado e pressione o botão [Left]. Para ocultar o teclado do dispositivo móvel, mantenha pressionado novamente o botão [Accomp] e pressione o botão [Left].

### Conexão a um dispositivo móvel já pareado

 Prossiga com as etapas 1–4 e 6 de "Uso do pedal para virar as páginas em um aplicativo de partitura musical" (p. 22). Esse equipamento será conectado sem fio com o dispositivo móvel.

#### NOTA

- Se as etapas acima não forem bem-sucedidas ao estabelecer uma conexão, toque no nome do modelo ("HP605" ou "HP603") exibido na tela do dispositivo Bluetooth do dispositivo móvel.
- Para desconectar, configure a função Bluetooth Page Turn desse equipamento como "Off" ou desligue a função Bluetooth do seu dispositivo móvel.
- **2.** Pressione, simultaneamente, os botões [Ambience] e [Brilliance] para sair do Function Mode.

## Alteração das teclas de operação da função de virar páginas

As operações de tecla para virar páginas serão diferentes dependendo do aplicativo de exibição de partituras em utilização. É possível escolher quais teclas desse equipamento operarão a função de virar página.

- Prossiga com as etapas 2-3 de "Uso do pedal para virar as páginas em um aplicativo de partitura musical" (p. 22).
- Use os botões [◄] [►] para selecionar "Page Turn Assign" e use os botões [-] [+] para selecionar a função.

| Configuração | Explicação                                                     |
|--------------|----------------------------------------------------------------|
| Cursor Up/   | As teclas [ † ] [ ↓ ] do teclado são usadas pelo aplicativo de |
| Down         | virar páginas.                                                 |
| Page Up/Down | As teclas [Page Up] [Page Down] do teclado são usadas pelo     |
| rage op/Down | aplicativo de virar páginas.                                   |

**3.** Pressione, simultaneamente, os botões [Ambience] e [Brilliance] para sair do Function Mode.

## Transferência de dados MIDI

Instruções para configurar a transmissão e recepção de dados MIDI entre esse equipamento e o dispositivo móvel.

#### NOTA

- A função de virar páginas e a função de transmissão e recepção de MIDI não podem ser usadas simultaneamente.
- A transmissão e recepção de dados MIDI é compatível apenas com dispositivos iOS.
- 1. Prossiga com as etapas 1-4 de "Uso do pedal para virar as páginas em um aplicativo de partitura musical" (p. 22).
- Use os botões [◄] [►] para selecionar "Bluetooth Turn/ MIDI" e use os botões [-] [+] para selecionar "MIDI".

#### NOTA

Em alguns casos, ao mudar de função, a conexão com o dispositivo móvel pode ficar indisponível. Nesse caso, siga o seguinte procedimento.

- Na tela **Bluetooth** do seu dispositivo móvel, cancele o registro desse equipamento.
- Desligue a função Bluetooth do seu dispositivo móvel e, depois, ligue novamente.
- **3.** No aplicativo do dispositivo móvel (p.ex., GarageBand), estabeleça uma conexão com esse equipamento.

| Status de conexão entre esse equi                                      | ipamento e o dispositivo móvel                       |
|------------------------------------------------------------------------|------------------------------------------------------|
| Dependendo da funcionalida<br>conectado, o visor dessa unid<br>ícones. | de do dispositivo móvel<br>ade mostrará os seguintes |
| Função                                                                 | Ícone exibido                                        |
| Função de áudio Bluetooth                                              | (AUDIO)                                              |

| Função de áudio <b>Bluetooth</b>      | (AUDIO)     |
|---------------------------------------|-------------|
| Função de virar páginas               | PAGE (PAGE) |
| Transmissão/recepção de dados<br>MIDI | RIDI (MIDI) |

## 🖗 Conexão do seu equipamento

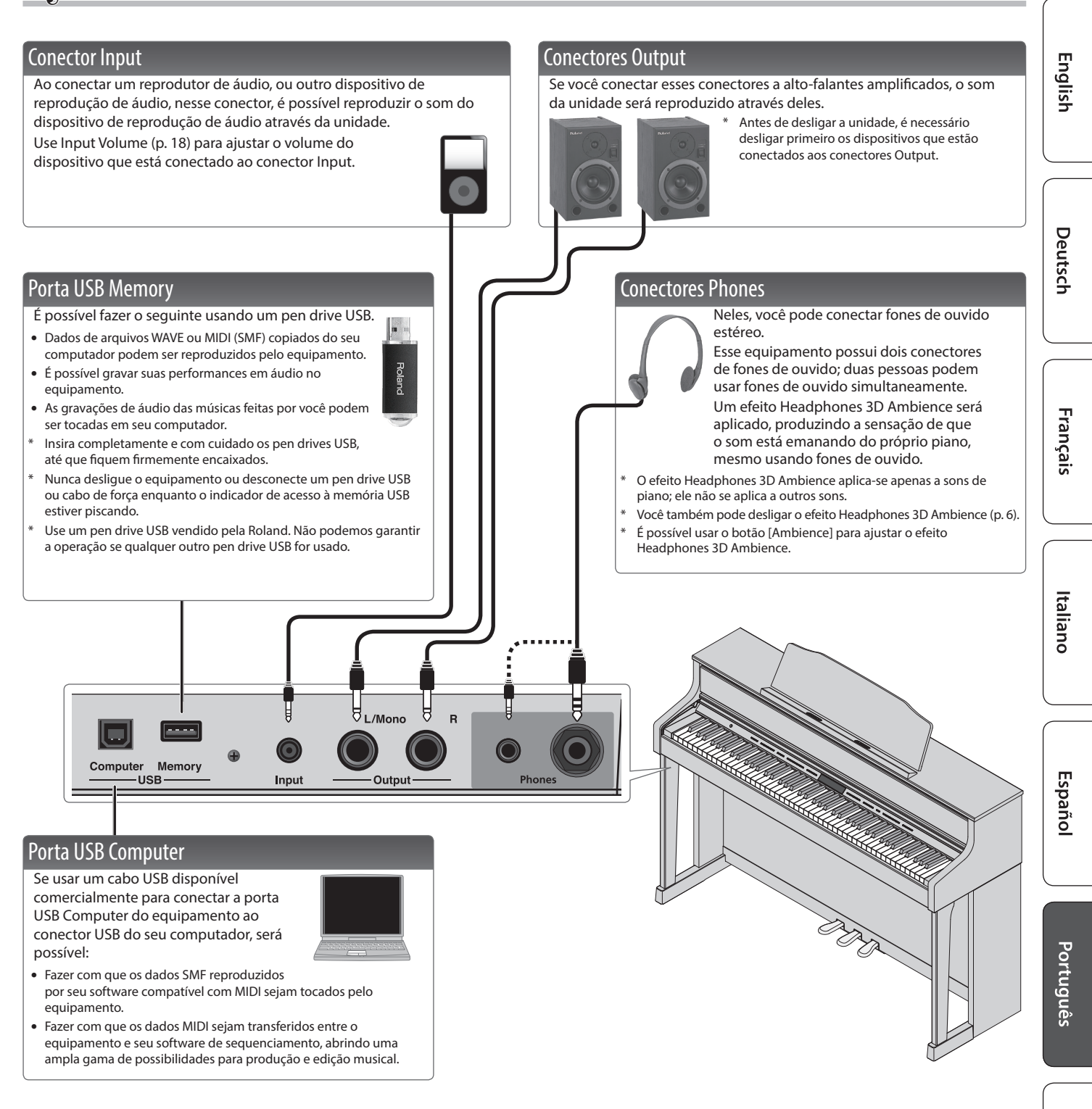

Nederlands

# 👌 Solução de problemas

| Problema                                                             | Itens a verificar                                                                                                    | Ação                                                                                                    | Página                                                                       | Problema                                                                                   | Itens a verificar                                                                                                    | Ação                                                                                                    | Página     |
|----------------------------------------------------------------------|----------------------------------------------------------------------------------------------------|----------------------------------------------------------------------------------------------------|------------------------------------------------------------------------------|--------------------------------------------------------------------------------------------|----------------------------------------------------------------------------------------------------|----------------------------------------------------------------------------------------------------|------------|
| Mesmo ao usar                                                        | Você está ouvindo<br>o som dos martelos<br>dentro do teclado, ou<br>vibrações podem ser transmitidas<br>para o piso ou as pares. Para<br>minimizar essa vibrações, afaste<br>o piano da parede, ou use um<br>tapete antivibração disponível | _                                                                                                    | O som é<br>produzido duas<br>vezes (dobrado)<br>quando o<br>teclado é tocado | A unidade está em<br>Dual Play?                                                            | Pressione o botão [Dual] para<br>desativar o Dual Play.                                                              | -                                                                                                    |            |
| fones de ouvido<br>e o som está<br>mudo, um som<br>forte é ouvido ao |                                                                                                    |                                                                                                    |                                                                              | A unidade está<br>conectada a um<br>sequenciador<br>externo?                               | Se desejar que o outro módulo de<br>som não produza som, configure a<br>função "soft thru" do seu DAW como<br>"off". | -                                                                                                    |            |
|                                                                      | A configuração                                                                                                    | comercialmente que seja projetado<br>para uso com pianos.                                                                                                    |                                                                              |                                                                                            |                                                                                                    | como "On", configure Local Control<br>como "Off".                                                                                    | p. 19      |
| O equipamento<br>desliga sozinho                                     | "auto-off" estaria<br>configurada de forma<br>diferente que "Off"?                                                                                                    | equipamento seja desligado<br>automaticamente, configure "Auto<br>Off" como "Off".                                                                                                    | p. 20                                                                        | O efeito não é<br>aplicado                                                                 | Em algumas combinad<br>ao timbre 2 do Dual Pl<br>Split Play.                                                         | ções de timbre, o efeito não é aplicado<br>ay ou ao timbre da mão esquerda do                                                        | -          |
| O equipamento<br>liga de forma<br>inesperada                         | Esse equipamento liga<br>o tampo.                                                                                                    | ao abrir o tampo e desliga ao fechar                                                                                                    | p. 4                                                                         | A reverberação<br>permanece<br>mesmo com o<br>efeito Ambience                              | Mesmo se o efeito Am<br>do próprio piano acús<br>Essa reverberação poc                                               | bience estiver desligado, a ressonância<br>tico permanece.<br>le ser reduzida ajustando o Cabinet                                    | ı<br>p. 13 |
| O equipamento<br>não liga                                            | O adaptador AC está co                                                                                                    | onectado corretamente?                                                                                                    | -                                                                            | desligado<br>O som das notas                                                               | Resonance.                                                                                                    | íctica de um piano acústico e pão é                                                                                                  |            |
| Não é possível<br>executar<br>operações                              | O Panel Lock está<br>ativado?                                                                                                    | Libere a configuração Panel Lock.                                                                                                    | p. 9                                                                         | mais agudas<br>muda de repente<br>a partir de uma                                          | um defeito.<br>O som muda quando l                                                                                   | há uma mudança no número de cordas<br>sicão de cordas enroladas para cordas                                                          | 5 –        |
|                                                                      | O pedal está conectad<br>Você desconectou ou                                                                                                    | o corretamente?                                                                                                    | -                                                                            | certa tecla                                                                                | não enroladas.                                                                                                    | está conectado corretamente?                                                                                                    |            |
|                                                                      | conectou o cabo dos<br>pedais enquanto o<br>equipamento estava<br>ligado?                                                                                                    | Desligue o equipamento antes de<br>conectar ou desconectar o cabo dos<br>pedais.                                                                                                    | -                                                                            |                                                                                            | Se não escutar isso atr<br>que o equipamento es<br>com o seu fornecedor<br>técnicos da Roland.                       | avés dos fones de ouvido: é possível<br>steja com defeito. Entre em contato<br>ou com um centro de serviços                          |            |
| O pedal não<br>funciona, ou está                                     | A parte do pedal de su<br>como "Right" ou "Left"?                                                                                                    | stentação poderia estar definido                                                                                                    | p. 19                                                                        | Um ruído agudo<br>é produzido                                                              | Se também escutar iss<br>para reduzir o zumbid                                                                       | o através dos fones de ouvido:<br>o metálico, ajuste as seguintes                                                                    | p. 13      |
| "preso"                                                              | O Twin Piano está ligac<br>Se Twin Piano estiver li<br>a zona de teclado da m<br>apenas a zona de tecla                                                                                                    | lo?<br>gado, o pedal direito afetará apenas<br>ião direita e o pedal esquerdo afetará<br>do da mão esquerda.                                                                                                    | p. 7                                                                         |                                                                                            | configurações.<br>• Duplex Scale<br>• Full Scale String Res<br>• Ambience                                            | 5.                                                                                                    |            |
|                                                                      | A função do pedal foi<br>alterada?                                                                                                    | Retorne a função do pedal (Center<br>Pedal, Left Pedal, Reg. Pedal Shift) à<br>sua configuração anterior.                                                                                                    | p. 19                                                                        |                                                                                            | O volume está no<br>máximo?                                                                                          | Reduza o volume.                                                                                                    | p. 6       |
| Não é possível<br>ler ou gravar um<br>pen drive USB                  | Você está usando<br>o pen drive USB da<br>Roland (opcional)?                                                                                                    | Use um pen drive USB vendido pela<br>Roland.                                                                                                    | -                                                                            |                                                                                            | Se também escutar iss<br>possível que o equipar<br>contato com o seu for<br>técnicos da Boland                       | o através dos fones de ouvido: é<br>mento esteja com defeito. Entre em<br>necedor ou com um centro de serviços                       | ;          |
| Um zumbido<br>pode ser ouvido<br>nos dispositivos<br>externos        | Os dispositivos<br>externos estão<br>conectados a mais de<br>uma tomada AC?                                                                                                    | Se você conectar dispositivos<br>externos, certifique-se de conectá-los<br>na mesma tomada AC.                                                                                                    | -                                                                            | As notas graves<br>parecem erradas,<br>ou distorcidas                                      | Se não escutar isso atr<br>próximos do equipam<br>de som produzido pel<br>medidas para minimiz                       | avés dos fones de ouvido: objetos<br>ento ressoam devido ao alto volume<br>os alto-falantes. Tome as seguintes<br>ar as ressonâncias | _          |
| O nível do<br>volume do<br>equipamento                               | O Input Volume foi red                                                                                                    | uzido?                                                                                                    | p. 18                                                                        | -                                                                                          | <ul> <li>Posicione os alto-fa<br/>parede ou outras su</li> <li>Diminua o volume</li> </ul>                           | lantes 10 a 15 cm de distância da<br>Iperfícies.                                                                                     |            |
| conectado ao<br>conector Input<br>está muito baixo                   | O volume do dispositiv                                                                                                    | vo conectado foi reduzido?                                                                                                    | -                                                                            | O som                                                                                      | Afaste os objetos que criam ressonância.                                                                             |                                                                                                    |            |
|                                                                      | Seu amplificador, alto-<br>conectados corretame<br>O volume foi reduzido                                                                                                    | falantes, fones de ouvido, etc. foram<br>nte?<br>?                                                                                                    | p. 23<br>p. 6                                                                | selecionado O SMF Play Mode<br>está definido como<br>"reproduzir uma "Internal"? Configure |                                                                                                    | Configure SMF Play Mode como<br>"External".                                                                                          | p. 19      |
|                                                                      | Os fones de ouvido ou um plugue adaptador está inserido nos conectores Phones?                                                                                                    |                                                                                                    |                                                                              | A música não toc                                                                           | a corretamente                                                                                                    |                                                                                                    |            |
|                                                                      | Os alto-falantes não pr<br>ouvido ou plugues cor                                                                                                    | oduzirão som se houver fones de<br>lectados aos conectores Phones.                                                                                                    | -                                                                            | O caráter tonal o                                                                          | Você está gravando<br>com um timbre criado<br>no Piano Designer?                                                     | Algumas das configurações do<br>Piano Designer não podem ser<br>reproduzidas ao tocar uma música.                                    | -          |
| Ausência de som                                                      | configurado como<br>"Off"?                                                                                                    | Configure Local Control como "On".                                                                                                    | p. 19                                                                        | gravar                                                                                     | Você está<br>reproduzindo som<br>gravado como áudio?                                                                 | Grave como SMF.                                                                                                    | p. 10      |
|                                                                      | O modo Twin Piano foi<br>Se fones de ouvido est<br>Piano estiver ativado ((<br>"Individual", as notas to<br>esquerda não serão ou<br>ao conector Phones di                                                                                  | definido como "Individual"?<br>iverem conectados quando Twin<br>Dn) e o modo for definido como<br>ocadas na zona do teclado da mão<br>vidas nos fones de ouvido conectados<br>reito. Similarmente notas focadas na | p. 7                                                                         | Apenas o som de<br>um instrumento<br>específico em<br>uma música não<br>toca               | O botão da parte está<br>apagado?                                                                                    | Pressione o botão da parte para que<br>o indicador acenda.                                                                           | p. 9       |
| Quando uma                                                           | zona do teclado da mã<br>de ouvidos conectado:                                                                                                    | o direita não serão ouvidas nos fones<br>s no conector Phones esquerdo.                                                                                                    |                                                                              | O volume da<br>música está<br>muito baixo /<br>o volume da                                 | O volumo do músico o                                                                                                 | cté muite baiya?                                                                                                    | - 19       |
| reproduzida<br>não é emitido<br>nenhum som                           | O volume está no defir                                                                                                    | nido como "0"?                                                                                                    | p. 18                                                                        | gravação é<br>diferente do<br>volume da<br>reprodução                                      | o volume da musica e                                                                                                 | sta muito baixo?                                                                                                    | p. 18      |
| As notas não soa<br>O som não está                                   | m direito                                                                                                    |                                                                                                    |                                                                              | Não é possível                                                                             | Os arquivos de áudio o                                                                                               | do formato podem ser tocados?                                                                                                    | 1          |
| alto o suficiente<br>Apenas os sons<br>agudos são                    | O cabo do alto-falante                                                                                                    | está conectado corretamente?                                                                                                    | -                                                                            | reproduzir uma<br>música salva em<br>um pen drive                                          | <ul> <li>Extensão de arquivo<br/>Extensão de arquivo<br/>16-bit linear</li> <li>Taxa de amostragel</li> </ul>        | o seguinte formato podem ser tocados.<br>o ".WAV"<br>m de "44.1 kHz"                                                                 | -          |
| A afinação do                                                        | A função Transpose est                                                                                                    | á sendo utilizada?                                                                                                    | p.6                                                                          | O nome da                                                                                  | A extensão do nome o                                                                                                 | lo arquivo é ".MID"?                                                                                                    | -          |
| teclado ou da<br>música está                                         | O ajuste de Master Tun<br>A configuração Tempe                                                                                                    | e está certo?<br>rament está correta?                                                                                                    | p. 18<br>p. 18                                                               | música em um                                                                               | em branco ou consisti                                                                                                | rem apenas de espaços?                                                                                                    | -          |
| incorreta                                                            | A configuração Single                                                                                                    | Note Tuning é apropriada?                                                                                                    | p. 13                                                                        | não é exibido                                                                              | A extensão do nome o                                                                                                 | lo arquivo é ".MID"?                                                                                                    | -          |
| As notas são<br>interrompidas                                        | Vocë está mantendo o pedal de sustentação pressionado e tocando um grande número de notas?                                                                                                    |                                                                                                    | -                                                                            | Não é possível gr                                                                          | avar                                                                                                    |                                                                                                    |            |
| Interioripidas                                                       | Você está usando Dual I                                                                                                    | Play ou tocando junto com uma música?                                                                                                    |                                                                              | gravar SMF                                                                                 | Um dos botões de par                                                                                                 | te para gravação foi selecionado?                                                                                                    | p. 10      |
|                                                                      |                                                                                                    |                                                                                                    |                                                                              | Nao é possível<br>gravar áudio                                                             | Um pen drive USB esta                                                                                                | á conectado à porta USB Memory?                                                                                                    | -          |

#### Problemas com a função Bluetooth

| Problemas com a funça                                                                           | ão <b>Bluetooth</b>                                                                                                    |                                                                                                    |             | 5      |
|-------------------------------------------------------------------------------------------------|----------------------------------------------------------------------------------------------------|----------------------------------------------------------------------------------------------------|-------------|--------|
| Problema                                                                                        | Itens a verificar/Ação Página                                                                                                    |                                                                                                    | gli         |        |
|                                                                                                 | A função Bluetooth está configurada como "Off"?                                                                                                    |                                                                                                    |             | ·   sh |
|                                                                                                 | Esse equipamento comporta a função <b>Bluetooth</b> Audio?                                                                                                    |                                                                                                    |             |        |
| O equipamento não                                                                               | Se a função <b>Bluetooth</b> Audio estiver configurada como "On"                                                                                                    | Um dispositivo com o nome "(nome do modelo) Audio" é exibido.                                                                                                    |             |        |
| é exibido na lista de<br>dispositivos <b>Bluetooth</b> do<br>seu dispositivo móvel              | Se a função <b>Bluetooth</b> Page estiver configurada<br>como "On" e a função <b>Bluetooth</b> Turn/MIDI como<br>"Page Turn"                                                                                                    | Um dispositivo com o nome "(nome do modelo)" é exibido.                                                                                                    | _           |        |
|                                                                                                 | Se a função <b>Bluetooth</b> Page estiver configurada<br>como "On" e a função <b>Bluetooth</b> Turn/MIDI como<br>"MIDI"                                                                                                    | lsso pode ser verificado em uma configuração dentro do seu aplicativo, como o<br>GarageBand.                                                                     |             | Deut   |
| Não é possível conectar ao                                                                      | Se esse equipamento for visível como um<br>dispositivo nas configurações de <b>Bluetooth</b> do<br>dispositivo móvel                                                                                                    | Exclua o registro do dispositivo, configure a função <b>Bluetooth</b> Audio como "Off" e depois "On" novamente e estabeleça o pareamento de novo.                | - n 21      | sch    |
| áudio <b>Bluetooth</b>                                                                          | Se esse equipamento não for visível como um dispositivo                                                                                                    | Desative a função <b>Bluetooth</b> do dispositivo móvel, ative novamente e inicie o pareamento desse equipamento até restabelecer o pareamento.                  | p. 21       |        |
|                                                                                                 | Esse equipamento comporta a função <b>Bluetooth</b> A                                                                                                    | udio?                                                                                                    |             |        |
|                                                                                                 | Em alguns casos, a conexão com o dispositivo móve                                                                                                    | el pode se tornar indisponível ao trocar a função <b>Bluetooth</b> Turn/MIDI.                                                                                    | -           |        |
| Não é possível conectar<br>à virada de página<br>Bluetooth                                      | Se esse equipamento não for visível como um<br>dispositivo nas configurações de <b>Bluetooth</b> do<br>dispositivo móvel                                                                                                    | Exclua o dispositivo das configurações de <b>Bluetooth</b> , desative a função <b>Bluetooth</b> do dispositivo móvel, ative-a novamente e restabeleça a conexão. |             | Fra    |
| Bidetootii                                                                                      | Se esse equipamento não for visível como um<br>dispositivo                                                                                                    | Desative a função <b>Bluetooth</b> do dispositivo móvel, ative novamente e depois restabeleça a conexão.                                                         |             | nçai   |
| Não é possível conectar ao                                                                      | Em alguns casos, ao mudar a função Bluetooth Turi                                                                                                    | n/MIDI, a conexão com o dispositivo móvel pode ficar indisponível.                                                                                               |             | S      |
| MIDI Bluetooth                                                                                  | Exclua o dispositivo das configurações de <b>Bluetooth</b> , desative a função <b>Bluetooth</b> do dispositivo móvel, ative-a novamente e restabeleça a conexão.                                                                                                    |                                                                                                    |             |        |
| Não é possível se conectar<br>através de MIDI                                                   | O MIDI <b>Bluetooth</b> é compatível apenas com o iOS. Além disso, é necessário fazer a conexão através da configuração no GarageBand, ou de outro aplicativo utilizado, e não a partir da configuração <b>Bluetooth</b> do dispositivo móvel.                                                                                                    |                                                                                                    |             |        |
| Não é possível estabelecer<br>o pareamento com a<br>função de virada de página<br>e função MIDI | A função de virada de página e função MIDI são pareadas quando você seleciona primeiro um dispositivo no dispositivo móvel e estabelece<br>uma conexão. Não há necessidade de iniciar o pareamento nesse equipamento.                                                                                                    |                                                                                                    | Ital        |        |
| Não é possível usar a<br>função de virada de<br>página e a função MIDI<br>simultaneamente       | A função de virar páginas e a função MIDI não podem ser usadas simultaneamente.                                                                                                    |                                                                                                    |             |        |
| Não é possível conectar<br>um dispositivo móvel<br>pareado                                      | Se a conexão cair imediatamente após ser estabelecida, ou ao trocar a função de virada de página e a função de transmissão/recepção de dados MIDI, desativar o <b>Bluetooth</b> do dispositivo <b>Bluetooth</b> e depois ativar novamente poderá permitir a conexão.                                                                                  |                                                                                                    | $\subseteq$ |        |
| O teclado não<br>aparece mais (torna-<br>se indisponível) no<br>dispositivo móvel               | Ao usar a função de virada de página, o teclado poderá ser ocultado (tornar-se indisponível) dependendo do dispositivo móvel utilizado.<br>Se desejar que o teclado do dispositivo móvel seja exibido enquanto você estiver usando a função de virar a página, mantenha o botão<br>[Accomp] desse equipamento pressionado e pressione o botão [Left]. |                                                                                                    |             |        |

## & Mensagens de erro

| Indicação | Significado                                                                                                    |  |
|-----------|----------------------------------------------------------------------------------------------------|--|
| Error 2   | Ocorreu um erro na gravação. A mídia externa pode estar corrompida.<br>Insira outra mídia externa e tente novamente. Como alternativa, é possível inicializar a mídia externa.                                   |  |
| Error 10  | Nenhuma mídia externa inserida. Insira a mídia externa e tente novamente.                                                                                                    |  |
| Error 11  | Não há memória livre suficiente no destino de gravação.<br>Insira outra mídia externa ou exclua arquivos desnecessários e tente novamente.                                                                       |  |
| Error 14  | Ocorreu um erro na leitura. A mídia externa pode estar corrompida.<br>Insira outra mídia externa e tente novamente. Como alternativa, é possível inicializar a mídia externa.                                    |  |
| Error 15  | O arquivo não pode ser lido. O formato de dados não é compatível com a unidade.                                                                                                    |  |
| Error 18  | Este formato de áudio não tem suporte.<br>Use arquivos de áudio no formato WAV linear de 44,1 kHz e 16-bit.                                                                                                    |  |
| Error 30  | A capacidade de memória interna desse equipamento está esgotada.                                                                                                    |  |
| Error 40  | O equipamento não pode lidar com o excesso de dados MIDI enviados a partir dispositivo MIDI externo.<br>Reduza a quantidade de dados MIDI enviados à unidade.                                                    |  |
| Error 43  | Ocorreu um erro na transmissão MIDI. Verifique o cabo MIDI e conecte o dispositivo MIDI.                                                                                                    |  |
| Error 51  | Pode haver um problema com o sistema. Realize novamente o procedimento desde o início. Se o problema não for resolvido após algumas tentativas, entre<br>em contato com o centro de serviços técnicos da Roland. |  |
| Error 65  | O conector do pen drive USB foi submetido a corrente excessiva. Verifique se não há problema com a mídia externa e, em seguida, desligue a alimentação e ligue novamente.                                        |  |

## USO SEGURO DO EQUIPAMENTO

## AVISO

#### Com relação à função Auto Off

Este equipamento será desligado automaticamente após um tempo predeterminado, se ele não for tocado ou seus botões ou controles não forem operados (função Auto Off). Se você não quiser que o equipamento seja desligado automaticamente, desative a função Auto Off (p. 20).

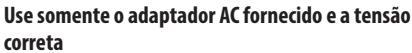

.....

Certifique-se de usar somente o adaptador AC fornecido com o equipamento. Além disso, verifique se a tensão de linha na instalação corresponde à tensão de entrada especificada no corpo do adaptador AC. Outros

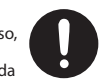

adaptadores AC podem usar uma polaridade diferente ou ter sido projetados para uma tensão diferente, portanto, o uso desses adaptadores pode causar danos, problemas de funcionamento ou choques elétricos.

#### Use somente o cabo de força fornecido

Use somente o cabo de forca anexo. Além disso, o cabo de força fornecido não deve ser usado em outros aparelhos.

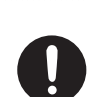

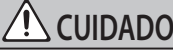

#### Precauções ao mover este equipamento

Se você precisar mover o instrumento, observe as precauções listadas abaixo. São necessárias pelo menos duas pessoas para erguer e mover o equipamento. Ele deve ser manuseado com cuidado e ser mantido sempre nivelado. Segure o equipamento com firmeza para se proteger contra ferimentos e proteger o instrumento contra danos

- · Verifique se os parafusos que prendem o equipamento no suporte não ficaram frouxos. Aperte-os firmemente sempre que notar qualquer afrouxamento.
- · Desconecte o cabo de força
- Desconecte todos os cabos provenientes de dispositivos externos.
- Eleve os ajustadores da estante (p. 5).
- Feche o tampo.
- · Dobre o suporte de partitura.

## **CUIDADO**

#### Tenha cuidado para não prender os dedos

Ao manusear as seguintes partes móveis tome cuidado para não prender os dedos dos pés e das mãos. Sempre que uma criança usar o equipamento, um adulto deve estar à disposição para fornecer supervisão e orientação.

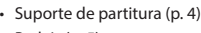

• Pedais (p. 5)

Mantenha as peças pequenas fora do alcance de

#### criancas

Para evitar ingestão acidental das peças listadas abaixo, sempre mantenha as mesmas fora do alcance de crianças pequenas. Pecas inclusas

Parafusos

#### **OBSERVAÇÕES IMPORTANTES** 6

#### Posicionamento

- Não permita que dispositivos de iluminação normalmente usados com a fonte de luz muito próxima da unidade (como uma luz de piano), ou que poderosos focos de luz iluminem a mesma área da unidade por longos períodos de tempo. O calor excessivo pode deformar ou descolorir a unidade.
- Não deixe obietos sobre o teclado. Isso pode causar problemas de funcionamento, como as teclas pararem de produzir som

#### Manutenção

- Para limpar o equipamento, use um pano seco e macio ou levemente umedecido. Tente limpar toda a superfície usando uma força uniforme, movendo o pano na direção do veio da madeira. Esfregar muito forte na mesma área pode danificar o acabamento.
- Os pedais deste equipamento são feitos de latão. Com o tempo, o latão escurece devido ao processo de oxidação natural. Se o latão ficar oxidado, dê um polimento usando qualquer polidor de metal disponível no mercado

#### Cuidados com o teclado

- Não escreva no teclado com canetas ou outros instrumentos, e não grave ou coloque marcas no instrumento. A tinta se infiltrará nas linhas de superfície e não poderá ser removida.
- Não cole etiquetas no teclado. É possível que você não consiga remover etiquetas que usam colas fortes, e a cola pode provocar descoloração.
- Para remover manchas de sujeira, use um limpado de teclado disponível no mercado que não contenha abrasivos. Comece limpando levemente. Se a sujeira não sair, vá aumentando aos poucos a pressão enquanto limpa e tome cuidado para não arranhar as

#### Com relação aos cuidados com o equipamento (acabamento espelhado)

- A superfície deste equipamento foi polida para proporcionar um acabamento espelhado de alto brilho. Visto que esse belo acabamento é tão delicado quanto o acabamento de móveis artesanais de madeira da mais alta gualidade, ele precisa de cuidados em intervalos regulares. Certifique-se de tomar os seguintes cuidados no manuseio do equipamento.
  - Para os cuidados de rotina, limpe cuidadosamente a superfície com um pano macio ou um espanador próprio para pianos. Evite aplicar força, uma vez que até mesmo as menores partículas de areia ou cascalho podem causar arranhões se você limpar com muita força.
  - Se o acabamento perder o brilho, use um pano macio umedecido com um pouco de líquido de polimento para limpar bem a superfície do equipamento.
  - Evite o uso de detergentes ou outros produtos de limpeza, pois podem provocar a deterioração do acabamento da superfície. Isto pode levar à formação de fissuras ou outras imperfeições. Além disso, não use panos de limpeza quimicamente aprimorados

- Precauções guanto ao uso de agentes de polimento Consulte as instruções fornecidas com o agente de polimento para obter instruções sobre o seu uso adeguado.
  - Use apenas agentes de polimento concebidos especificamente para uso em acabamentos espelhados de pianos. O uso de gualquer outro produto pode causar arranhões, deformação, descoloração, etc. Para adquirir um produto adequado, consulte a loja de instrumentos musicais mais próxima.
  - Utilize o produto apenas nas partes do equipamento cujo acabamento é espelhado, usando um toque uniforme, aplicando o produto igualmente sobre toda a superfície. Se você aplicar mais força em um lugar em detrimento de outro, pode-se perder um pouco do brilho do acabamento.
  - Guarde em um local fora do alcance de crianças pequenas. Se ingerido acidentalmente, induza o vômito imediatamente. Em seguida, consulte um médico para obter um diagnóstico.

#### **Reparos e dados**

Antes de despachar o equipamento para reparos, certifique-se de fazer um backup dos dados nele armazenados, ou anote as informações necessárias Embora façamos o máximo para preservar os dados armazenados no equipamento ao efetuar os reparos em alguns casos, como guando a parte da memória está danificada fisicamente, a restauração do conteúdo armazenado pode ser impossível. A Roland não assume nenhuma responsabilidade relativa à restauração de nenhum conteúdo armazenado que tenha sido perdido.

#### Precaucões adicionais

- Observe ao colocar um dispositivo móvel, como um smartphone ou tablet, nesse equipamento
  - Manuseie seu dispositivo com cuidado para evitar arranhar o equipamento, ou o dispositivo móvel.
  - Para evitar que seu dispositivo móvel seia derrubado ou caia, não mova a estante de partitura ou a tampa.
- Oualquer dado armazenado no equipamento pode ser perdido como resultado de falha do equipamento, operação incorreta, etc. Para proteger-se contra a perda irrecuperável de dados, tente tornar um hábito criar backups regulares dos dados armazenados na unidade
- A Roland não assume nenhuma responsabilidade relativa à restauração de nenhum conteúdo armazenado que tenha sido perdido.
- Nunca bata ou aplique forte pressão no visor. O som das teclas sendo tocadas e as vibrações produzidas ao tocar um instrumento podem ser transmitidos através de um piso ou parede em uma proporção inesperada. Cuidado para não causar incômodo a outras pessoas nas proximidades
- Não aplique força excessiva no suporte de partitura enquanto ele estiver em uso.
- Não use cabos de conexão que contenham uma resistência embutida.

#### Uso de memórias externas

Observe as seguintes precauções ao lidar com dispositivos de memória externa. Além disso, certifique-se de observar com atenção todas as precauções

- fornecidas com o dispositivo de memória externa. Não remova o dispositivo durante a leitura ou gravação
- Para evitar danos resultantes da eletricidade estática, descarregue toda a sua eletricidade estática antes de manipular o dispositivo.

#### Cuidado relacionado a emissões de frequência de rádio

- As seguintes ações podem sujeitá-lo a penalidades legais
- Desmontar ou modificar esse dispositivo Remover a etiqueta de certificação afixada na parte de trás desse dispositivo

#### Direitos de propriedade intelectual

- É proibido por lei fazer uma gravação de áudio, gravação de vídeo, cópia ou revisão de um trabalho com direitos autorais de terceiros (trabalho de música, de vídeo, transmissão, performance ao vivo, ou outros trabalhos), em todo ou em parte, e distribuir, vender, arrendar, executar ou transmiti-lo sem a permissão do proprietário do direito autoral.
- Não use este equipamento para fins que possam infringir direitos autorais de propriedade de um terceiro. Não assumimos qualquer responsabilidade no que diz respeito a qualquer infração de direitos autorais de terceiros decorrente do uso deste equipamento
- Os direitos autorais de propriedade do conteúdo deste produto (os dados da forma de onda sonora, dados de estilo, modelos de acompanhamento, dados de expressão, loops de áudio e dados de imagem) são reservados pela Roland Corporation.
- Os compradores deste produto têm a permissão de utilizar tal conteúdo (exceto os dados de música, como das músicas de demonstração) para criação, execução, gravação e distribuição de trabalhos musicais originais.
- Os compradores deste produto NÃO têm a permissão de extrair tal conteúdo na forma original ou modificada com a finalidade de distribuir a parte gravada de tal conteúdo ou disponibilizá-lo em uma rede de computadores
- Este produto contém plataforma de software integrado eCROS da eSOL Co.,Ltd. eCROS é uma marca comercial da eSOL Co., Ltd. no Japão.
- A marca-palavra e logotipos **Bluetooth**<sup>®</sup> são marcas registradas de propriedade da **Bluetooth** SIG, Inc. e qualquer uso de tais marcas pela Roland está sob licença.
- Este Produto utiliza o código fonte da µT-Kernel sob T-License 2.0 concedida pela T-Engine Forum (www. tron.org).
- Roland e SuperNATURAL, BOSS são marcas registradas ou nomes comerciais da Roland Corporation nos Estados Unidos e/ou em outros países
- Os nomes de empresas que aparecem neste documento são marcas registradas ou nomes comerciais de seus respectivos proprietários.

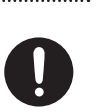

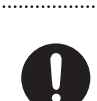

## 👌 Tone List

#### Piano

| No. | Tone Name     |
|-----|---------------|
| 1   | Concert Piano |
| 2   | Ballad Piano  |
| 3   | Mellow Piano  |
| 4   | Bright Piano  |

#### MEMO

Piano Designer can be used to customize the sound only for tones of the [Piano] button.

#### E. Piano

| No. | Tone Name    |
|-----|--------------|
| 1   | Tremolo EP   |
| 2   | Pop EP       |
| 3   | Vintage EP   |
| 4   | FM E.Piano   |
| 5   | EP Belle     |
| 6   | '60s EP      |
| 7   | Clav.        |
| 8   | Stage Phaser |
| 9   | '70s EP      |
| 10  | E.Grand      |

Organ

| No. | Tone Name    |
|-----|--------------|
| 1   | Pipe Organ   |
| 2   | Nason flt 8' |
| 3   | Combo Jz.Org |
| 4   | Ballad Organ |
| 5   | Soft Pad     |
| 6   | ChurchOrgan1 |
| 7   | ChurchOrgan2 |
| 8   | Gospel Spin  |
| 9   | Full Stops   |
| 10  | Mellow Bars  |
| 11  | Light Organ  |
| 12  | Lower Organ  |
| 13  | '60s Organ   |

#### Strings

| No. | Tone Name       |
|-----|-----------------|
| 1   | Symphonic Str 1 |
| 2   | Epic Strings    |
| 3   | Rich Strings    |
| 4   | Orchestra Str   |
| 5   | Orchestra       |
| 6   | Chamber Winds   |
| 7   | Harp            |
| 8   | Violin          |
| 9   | Velo Strings    |
| 10  | Flute           |
| 11  | Cello           |
| 12  | OrchestraBrs    |
| 13  | Pizzicato Str   |
| 14  | Symphonic Str 2 |

#### Other

| No. | Tone Name    |
|-----|--------------|
| 1   | UprightPiano |
| 2   | MellowUprght |
| 3   | BrightUprght |
| 4   | Rock Piano   |
| 5   | RagtimePiano |
| 6   | Fortepiano   |
| 7   | Mellow Forte |
| 8   | Bright Forte |
| 9   | Harpsichord  |
| 10  | Harpsi 8'+4' |
|     |              |

\* Tones numbered 11 and higher are accompaniment-use GM2 tones.

\* If you select tone numbers 11–19, you'll be able to use the keyboard to play the sounds of a drum set.

\* In the tone group "Other" when you hold down the [-] [+] buttons to switch tone in succession, the tones will stop changing at number 6, number 11, and number 20.

\* To select the next sound, release the [-] [+] buttons, then press it again.

## 🖇 Internal Song List

| No.      | Song Title                       | Composer                                |
|----------|----------------------------------|-----------------------------------------|
| Listenin | g                                |                                         |
| 1        | Étude, op.10-12                  | Fryderyk Franciszek Chopin              |
| 2        | Widmung S 566 R 253              | Robert Alexander Schumann,              |
| 2        | Widifiding 5.500 N.255           | Arranged by Franz Liszt                 |
| 3        | Floral Pursuits *                | Léo Delibes, Arranged by John Maul      |
| 4        | The Nutcracker "Waltz of the     | Peter Ilvich Tchaikovsky                |
| ·        | Flowers" (Jazz Arrangement) *    |                                         |
| 5        | The Marriage of Figaro           | Wolfgang Amadeus Mozart                 |
| -        | "Overture" (Piano Arrangement) * |                                         |
| 6        | Barcarolle                       | Fryderyk Franciszek Chopin              |
| -        |                                  |                                         |
| 7        | Zhavoronok                       | Mikhail Ivanovich Glinka,               |
| 0        | Canata für Klauiar Nr 221        | Arranged by Milly Alexeyevich Balakirev |
| 0        | Sonate für Klavier Nr.23 1       | Ludwig van Beethoven                    |
| 10       | Sonate für Klavier Nr 22.2       | Ludwig van Beethoven                    |
| 10       | Valso op 24.1                    | Endersk Franciszek Chapin               |
| 12       | Polonaise on 52                  | Fryderyk Franciszek Chopin              |
| 12       | Nocturno No 20                   | Fryderyk Franciszek Chopin              |
| 15       |                                  | Franz Pater Schubert                    |
| 14       | Die Forelle                      | Arranged by Franz Liszt                 |
| 15       | Reflets dans l'Eau               | Claude Achille Debussy                  |
| 16       | La Fille aux Cheveux de Lin      | Claude Achille Debussy                  |
| 17       | La Campanella                    | Franz Liszt                             |
| 18       | Scherzo No.2                     | Fryderyk Franciszek Chopin              |
| Mastern  | ieces                            |                                         |
| 1        | Danse des Mirlitons *            | Peter Ilvich Tchaikovsky                |
| 2        | Salut d'amour *                  | Edward Elgar                            |
| 3        | Menuett G Dur RWV Anh 114        | Johann Sebastian Bach                   |
| 4        | Präludium C Dur BWV846           | Johann Sebastian Bach                   |
| 5        | The Harmonious Blacksmith        | Georg Friedrich Händel                  |
| 6        |                                  |                                         |
| 7        | Türkischer Marsch                | Wolfgang Amadeus Mozart                 |
| 8        | Sonate Nr 16 C Dur               | Wolfgang Amadeus Mozart                 |
| 9        | Türkischer Marsch                | Ludwig van Beethoven                    |
| 10       | Für Elise                        | Ludwig van Beethoven                    |
| 11       | Moments Musicaux op.94-3         | Franz Peter Schubert                    |
| 12       | Gavotte                          | Francois Joseph Gossec                  |
| 13       | Sonatine op.36-1                 | Muzio Clementi                          |
| 14       | Sonatine op.20-1                 | Friedrich Kuhlau                        |
| 15       | Jägerlied                        | Felix Mendelssohn                       |
| 16       | Frühlingslied                    | Felix Mendelssohn                       |
| 17       | Auf Flügeln des Gesanges         | Felix Mendelssohn                       |
| 18       | Nocturne, op.9-2                 | Fryderyk Franciszek Chopin              |
| 19       | Étude, op.10-3                   | Fryderyk Franciszek Chopin              |
| 20       | Prélude, op.28-15                | Fryderyk Franciszek Chopin              |
| 21       | Valse, op.64-1                   | Fryderyk Franciszek Chopin              |
| 22       | Valse, op.64-2                   | Fryderyk Franciszek Chopin              |
| 23       | Fantaisie-Impromptu              | Fryderyk Franciszek Chopin              |
| 24       | Radetzky Marsch                  | Johann Baptist Strauss                  |
| 25       | Träumerei                        | Robert Alexander Schumann               |
| 26       | Fröhlicher Landmann              | Robert Alexander Schumann               |
| 27       | La prière d'une Vierge           | Tekla Badarzewska                       |
| 28       | Dolly's Dreaming Awakening       | Theodor Oesten                          |
| 29       | Brautchor                        | Wilhelm Richard Wagner                  |
| 30       | Liebesträume Nr.3                | Franz Liszt                             |
| 31       | Blumenlied                       | Gustav Lange                            |
| 32       | Course en Troïka                 | Peter Ilyich Tchaikovsky                |
| 33       | Ungarische Tänze Nr.5            | Johannes Brahms                         |
| 34       | An der schönen, blauen Donau     | Johann Strauss, Sohn                    |
| 35       | Humoreske                        | Antonin Dvořák                          |
| 36       | Clair de Lune                    | Claude Achille Debussy                  |
| 3/       | Tere Arabesque                   | Claude Achille Debussy                  |
| 38       | Golliwog's Cakewalk              | Claude Achille Debussy                  |
| 39       | Je te veux                       | Erik Satie                              |
| 40       | liere Gymnopedie                 | Erik Satie                              |
| Easy Pia | no                               |                                         |
| 1        | Twinkle Twinkle Little Star      | French Folk Song                        |
| 2        | Mary Had a Little Lamb           | Iraditional                             |
| 3        | Bear Song                        | American Folk Song                      |
| 4        | Ich Bin Ein Musikante            | German Folk Song                        |
| 5        | Grand Father's Clock             | Henry Work                              |
| 6        | Maple Leaf Rag                   | Scott Joplin                            |
| 7        | Le Quattro Stagioni "La          | Antonio Vivaldi                         |
| -        | Primavera"                       |                                         |
| 8        | Marche Militaire Nr.1            | Franz Peter Schubert                    |
| Scales   |                                  |                                         |
| 1–36     | Major Scales, Minor Scales       | -                                       |
| Hanon    |                                  |                                         |
| 1-20     | Hanon 1–20                       | Charles-Louis Hanon                     |
| Beyer    |                                  |                                         |
| 1-106    | Bever 1-106                      | Ferdinand Bever                         |

| No.    | Song Title            | Composer                          |  |  |  |
|--------|-----------------------|-----------------------------------|--|--|--|
| Burgmi | Burgmüller            |                                   |  |  |  |
| 1      | Openness              |                                   |  |  |  |
| 2      | Arabesque             |                                   |  |  |  |
| 3      | Pastoral              |                                   |  |  |  |
| 4      | A Small Gathering     |                                   |  |  |  |
| 5      | Innocence             |                                   |  |  |  |
| 6      | Progress              |                                   |  |  |  |
| 7      | The Clear Stream      |                                   |  |  |  |
| 8      | Gracefulness          |                                   |  |  |  |
| 9      | The Hunt              |                                   |  |  |  |
| 10     | Tender Flower         |                                   |  |  |  |
| 11     | The Young Shepherdess |                                   |  |  |  |
| 12     | Farewell              |                                   |  |  |  |
| 13     | Consolation           | Johann Friedrich Franz Burgmüller |  |  |  |
| 14     | Austrian Dance        |                                   |  |  |  |
| 15     | Ballad                |                                   |  |  |  |
| 16     | Sighing               |                                   |  |  |  |
| 17     | The Chatterbox        |                                   |  |  |  |
| 18     | Restlessness          |                                   |  |  |  |
| 19     | Ave Maria             |                                   |  |  |  |
| 20     | Tarantella            |                                   |  |  |  |
| 21     | Angelic Harmony       |                                   |  |  |  |
| 22     | Gondola Song          |                                   |  |  |  |
| 23     | The Return            |                                   |  |  |  |
| 24     | The Swallow           |                                   |  |  |  |
| 25     | The Knight Errant     |                                   |  |  |  |
| Czerny | 00                    |                                   |  |  |  |
| 1-100  | Czerny100 1-100       | Carl Czerny                       |  |  |  |

\* All rights reserved. Unauthorized use of this material for purposes other than private, personal enjoyment is a violation of applicable laws.

\* The performance data for the tone demos and the internal songs is not transmitted from the USB Computer port or via **Bluetooth** (MIDI).

\* If the SMF Play Mode is set to "Internal," there will be some parts whose volume does not change when you adjust the Song Volume SMF value. If the SMF Play Mode is set to "External," the volume of all parts will change.

\* Songs marked by an asterisk (\*) are arranged by Roland Corporation. The copyrights to these songs are owned by the Roland Corporation.

\* Listening 1, 2, 6–18 are piano solos. They have no accompaniment.

- For the USA -

This transmitter must not be co-located or operated in conjunction with any other antenna or transmitter.

#### (FCC Part15 Subpart C §15.247, 15.253, 15.255)

This equipment complies with FCC radiation exposure limits set forth for an uncontrolled environment and meets the FCC radio frequency (RF) Exposure Guidelines. This equipment has very low levels of RF energy that it deemed to comply without maximum permissive exposure evaluation (MPE).

(FCC Part15 Subpart C §15.247, 15.253, 15.255)

For Canada -

This device complies with Industry Canada licence-exempt RSS standard(s). Operation is subject to the following two conditions: (1) this device may not cause interference, and (2) this device must accept any interference, including interference that may cause undesired operation of the device.

Le présent appareil est conforme aux CNR d'Industrie Canada applicables aux appareils radio exempts de licence. L'exploitation est autorisée aux deux conditions suivantes : (1) l'appareil ne doit pas produire de brouillage, et (2) l'utilisateur de l'appareil doit accepter tout brouillage radioélectrique subi, même si le brouillage est susceptible d'en compromettre le fonctionnement.

(RSS-Gen §7.1.3)

This equipment complies with IC radiation exposure limits set forth for an uncontrolled environment and meets RSS-102 of the IC radio frequency (RF) Exposure rules. This equipment has very low levels of RF energy that it deemed to comply without maximum permissive exposure evaluation (MPE).

Cet équipement est conforme aux limites d'exposition aux rayonnements énoncées pour un environnement non contrôlé et respecte les règles d'exposition aux fréquences radioélectriques (RF) CNR-102 de l'IC. Cet équipement émet une énergie RF très faible qui est considérée conforme sans évaluation de l'exposition maximale autorisée.

(RSS-102 §2.6)

For EU countries -

#### European Community Declaration of Conformity

Hereby, Roland Corporation, declares that this HP605/HP603 is in compliance with the essential requirements and other relevant provisions of Directive 1999/5/EC.

| English    | Hereby, Roland Corporation, declares that this HP605/HP603 is in compliance with the essential requirements and other relevant provisions of Directive 1999/5/EC.                                            |
|------------|----------------------------------------------------------------------------------------------------|
| Bulgarian  | С настоящето, Roland Corporation, декларира, че HP605/HP603 е в съответствие със съществените изисквания и другитеприложими разпоредби на Директива 1999/5/EC.                                               |
| Czech      | Roland Corporation tímto prohlašuje, že HP605/HP603 splňuje základní požadavky a všechna příslušná ustanoveni Směrnice 1999/5/ES.                                                                            |
| Danish     | Undertegnede Roland Corporation erklærer herved, at følgende udstyr HP605/HP603 overholder de væsentlige krav og øvrige relevante krav i direktiv 1999/5/EF.                                                 |
| German     | Hiermit erklärt Roland Corporation, dass sich das Gerät HP605/HP603 in Übereinstimmung mit den grundlegenden<br>Anforderungen und den übrigen einschlägigen Bestimmungen der Richtlinie 1999/5/EG befindet., |
| Estonian   | Käesolevaga kinnitab Roland Corporation seadme HP605/HP603 vastavust direktiivi 1999/5/EÜ põhinõuetele ja nimetatud direktiivist tulenevatele teistele asjakohastele sätetele.                               |
| Greek      | ΜΕ ΤΗΝ ΠΑΡΟΥΣΑ Roland Corporation ΔΗΛΩΝΕΙ ΟΤΙ ΗΡ605/ΗΡ603 ΣΥΜΜΟΡΦΩΝΕΤΑΙ ΠΡΟΣ ΤΙΣ ΟΥΣΙΩΔΕΙΣ ΑΠΑΙΤΗΣΕΙΣ ΚΑΙ ΤΙΣ<br>ΛΟΙΠΕΣ ΣΧΕΤΙΚΕΣ ΔΙΑΤΑΞΕΙΣ ΤΗΣ ΟΔΗΓΙΑΣ 1999/5/ΕΚ                                             |
| Spanish    | Por la presente, Roland Corporation, declara que este HP605/HP603 cumple con los requisitos esenciales y otras exigencias relevantes de la Directiva 1999/5/EC.                                              |
| French     | Par la présente, Roland Corporation déclare que l'appareil HP605/HP603 est conforme aux exigences essentielles et aux autres dispositions pertinentes de la directive 1999/5/CE.                             |
| Italian    | Con la presente Roland Corporation dichiara che questo HP605/HP603 è conforme ai requisiti essenziali ed alle altre disposizioni pertinenti stabilite dalla direttiva 1999/5/CE.                             |
| Latvian    | Ar šo Roland Corporation deklarē, ka HP605/HP603 atbilst Direktīvas 1999/5/EK būtiskajām prasībām un citiem ar to saistītajiem noteikumiem.                                                                  |
| Lithuanian | Šiuo Roland Corporation deklaruoja, kad šis HP605/HP603 atitinka esminius reikalavimus ir kitas 1999/5/EB Direktyvos nuostatas                                                                               |
| Hungarian  | A Roland Corporation ezzennel kijelenti, hogy a HP605/HP603 típusú beren-dezés teljesíti az alapvető követelményeket és más<br>1999/5/EK irányelvben meghatározott vonatkozó rendelkezéseket.                |
| Dutch      | Hierbij verklaart Roland Corporation dat het toestel I HP605/HP603 in overeenstemming is met de essentiële eisen en de andere relevante bepalin-gen van richtlijn 1999/5/EG.                                 |
| Polish     | Niniejszym Roland Corporation deklaruje że HP605/HP603 jest zgodny z zasadniczymi wymaganiami i innymi właściwymi postanowieniami Dyrektywy 1999/5/EC.                                                       |
| Portuguese | Eu, Roland Corporation, declaro que o HP605/HP603 cumpre os requisitos essenciais e outras provisões relevantes da Directiva 1999/5/EC.                                                                      |
| Romanian   | Prin prezenta, Roland Corporation, declară că aparatul HP605/HP603 este în conformitate cu cerințele esențiale și cu alte prevederi pertinente ale Directivei 1999/5/CE                                      |
| Slovak     | Roland Corporation týmto vyhlasuje, že HP605/HP603 spĺňa základné požiadavky a všetky príslušné ustanovenia Smernice<br>1999/5/ES.                                                                           |
| Slovenian  | Roland Corporation izjavlja, da je ta HP605/HP603 v skladu z bistvenimi zahtevami in drugimi relevantnimi določili direktive<br>1999/5/ES.                                                                   |
| Finish     | Roland Corporation vakuuttaa täten että HP605/HP603 tyyppinen laite on direktiivin 1999/5/EY oleellisten vaatimusten ja sitä koskevien direktiivin muiden ehtojen mukainen.                                  |
| Swedish    | Härmed intygar Roland Corporation att denna HP605/HP603 står I överensstämmelse med de väsentliga egenskapskrav och övriga relevanta bestämmelser som framgår av direktiv 1999/5/EG.                         |

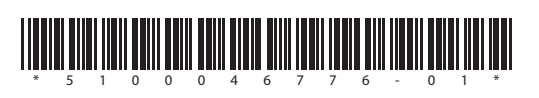

Roland